# ขั้นตอนการติดตั้งตัวพัฒนา Android Application ด้วย Eclipse และ Android SDK ( สำหรับผู้เริ่มต้น )

#### โดย: tumrobot

การพัฒนา Android Application สำหรับโทรศัพท์ Android นั้น เราสามารถเลือกใช้ Tool ในการพัฒนาได้หลากหลาย ตลอดจนภาษาที่ใช้งานสำหรับเขียนโปรแกรม ซึ่งจะมีหลากหลายทางเลือก ไม่ว่าจะเป็น Android Studio ของ Google

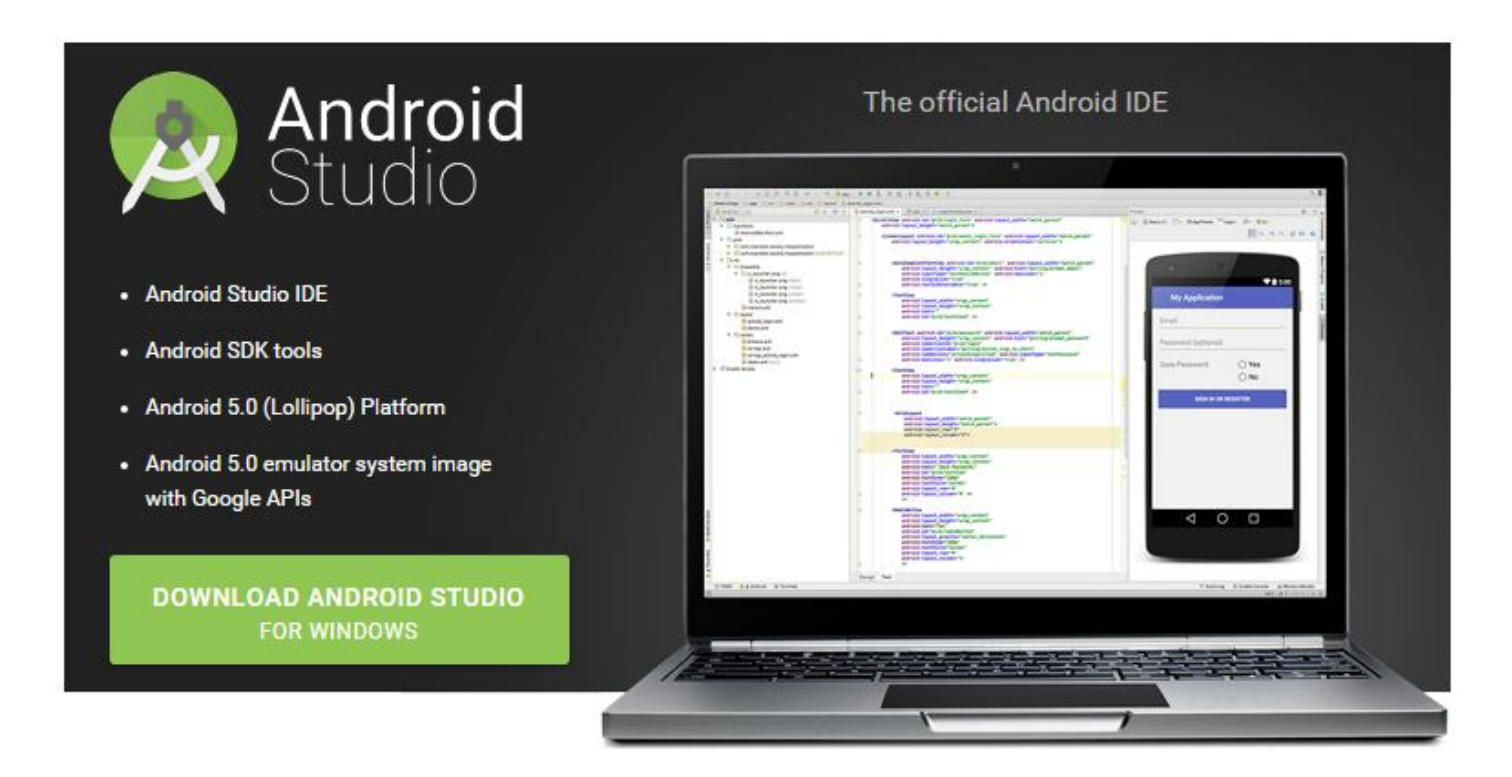

### หรือ Appinventor

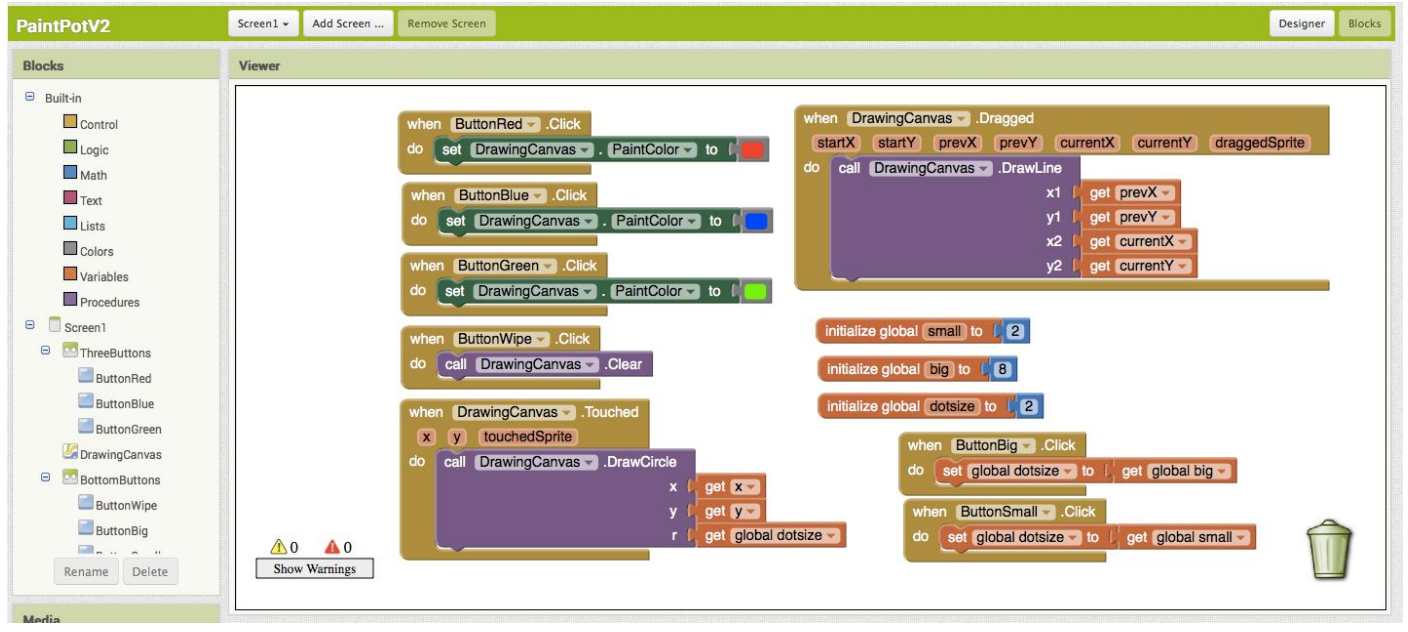

## หรือไม่ว่าจะเป็น Eclipse + Android SDK

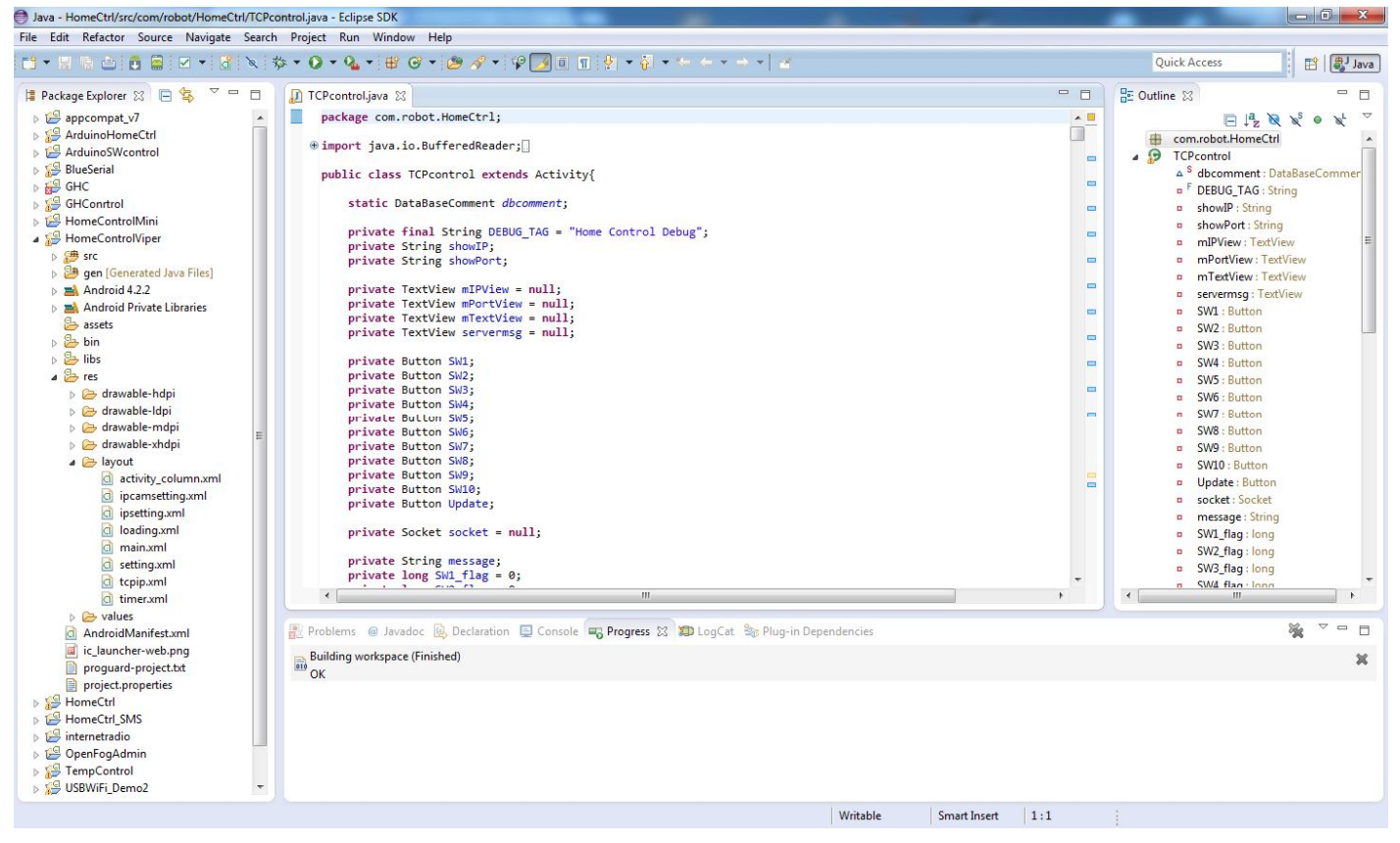

### ก็ตามซึ่งแต่ละ Tool ก็มีข้อดีข้อเสียแตกต่างกันออกไป

บทความนี้จะสอนเรื่องการติดตั้งโปรแกรม Eclipse + Android SDK เพื่อพัฒนา Android Application ด้วยภาษา Java และเป็น Tool ที่ใช้ในการพัฒนา Application ของตัวโปรเจ็ค Home Control - Kit และ Home Control - Mini ซึ่งผู้อ่านสนใจอยากจะศึกษา Home Control Source Code พัฒนาต่อยอด Code Home Control Applica ท่านจำเป็นต้อง ติดตั้ง Tool ตัวนี้เพื่อเปิดใช้งาน และ Compile Code ครับ

# <u>โปรแกรมที่จำเป็นต้องติดตั้ง</u>

#### 1. Eclipse

สามารถดาวน์โหลดได้ที่ https://eclipse.org/downloads/ โดยผู้อ่านจะต้องเลือกดาวน์โหลดตัว Eclipse IDE for Java Developers ซึ่งเวอร์ชั่นที่เก้าแนะนำนั้นเป็น Eclipse 3.7.2 (Indigo) or เวอร์ชั่นสูงกว่า ในบทความนี้ผมเลือกใช้ เวอร์ชั่น Luna Packages ครับ เป็นเวอร์ชั่นที่สูงกว่าที่เก้าแนะนำมาครับ ซึ่งในที่นี้ผมเลือกตัวเวอร์ชั่น Lunar Package ก็จะได้ไฟล์ eclipse-java-luna-SR2-win32-x86\_64.zip

http://www.eclipse.org/downloads/download.php?file=/technology/epp/downloads/release/luna/SR2/eclipse-java-luna-SR2-win32-x86\_64.zip

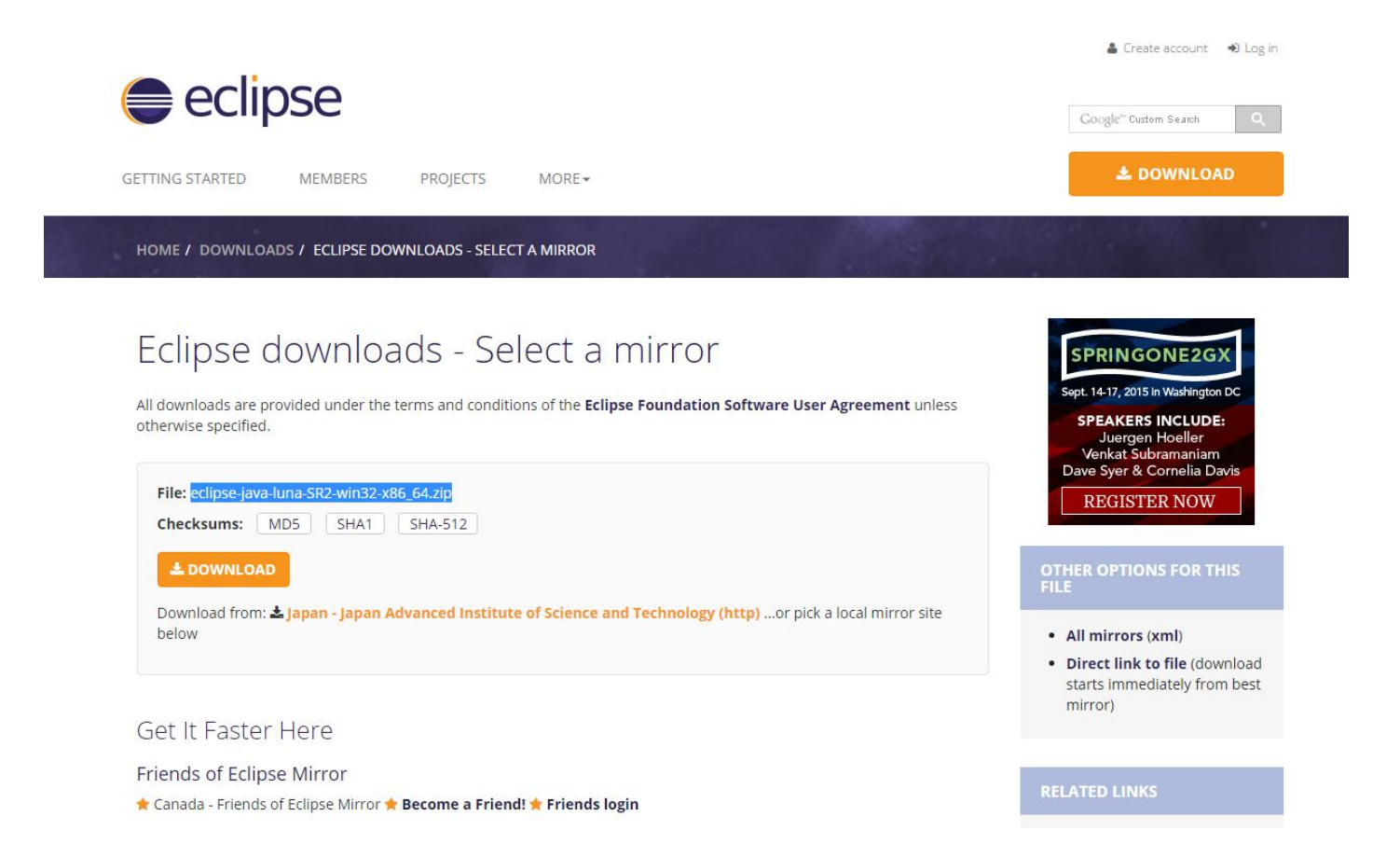

#### 2. Java SDK

ทำการคาวน์โหลด Java SDK จาก

http://www.oracle.com/technetwork/java/javase/downloads/jdk8-downloads-2133151.html

ซึ่งเป็นเวอร์ชั่น Java SE Development Kit 8u60 ที่สูงกว่าตัว Android SDK ต้องการนั่นก็คือตั้งแต่เวอร์ชั่น 7 ขึ้นไป จากนั้นเราก็เถือก เวอร์ชั่นที่ตรงกับ OS ที่เราใช้ เช่นคอมพิวเตอร์ผมใช้ Window 64 Bit

ก็เลือกดาวน์โหลดไฟล์ jdk-8u60-windows-x64.exe

| ORACLE                                                                       | Sign In/Register Help Country - Commun                                                                                                    | nities ∽ Iam a ∽ Iwant to                                                                                                    | - Search (                                                                                                    | 2 About OTN                                                                                             |
|------------------------------------------------------------------------------|----------------------------------------------------------------------------------------------------|----------------------------------------------------------------------------------------------------|----------------------------------------------------------------------------------------------------|----------------------------------------------------------------------------------------------------|
| Dracle Technology Network >                                                  | Java > Java SE > Downloads                                                                                                    |                                                                                                    |                                                                                                    | 3 About OTH                                                                                             |
| Java SE<br>Java EE<br>Java ME<br>Java SE Support<br>Java SE Advanced & Suite | Overview         Downloads         Documentation           Java SE Development Kit 8         Thank you for downloading this release oft (JDK <sup>™</sup> ). The JDK is a development enviror component suing the Java programming is                       | Community Technologies<br>Downloads<br>he Java <sup>TM</sup> Platform, Standard Editic<br>impent for building applications, app<br>anguage.                                                                                                    | Training<br>In Development Kit<br>lets, and                                                                                                    | Java SDKs and Tools<br>Java SE<br>Java EE and Glassfish<br>Java ME<br>Java Card<br>National Value Value |
| Java Embedded<br>Java DB<br>Web Tier<br>Java Card<br>Java TV<br>New to Java  | The JDK includes tools useful for developin<br>language and running on the Java platform<br>See also:<br>Java Developer Newsletter (tick the ch<br>News)                                                                                                    | g and testing programs written in th<br>eckbox under Subscription Center :                                                                                                    | e Java programming<br>> Oracle Technology                                                                                                    | <u>NetHeans IDE</u> <u>Java Mission Control</u> Java Resources <u>Java APis</u> Technical Articles      |
| Community<br>Java Magazine                                                   | Java Magazine<br>JDK 8u60 Checksum                                                                                                    | evelopment Kit 8u60                                                                                                    | _                                                                                                    | Demos and Videos     Forums     Java Magazine     Java.net                                              |
|                                                                              | You must accept the Oracle Binary Co                                                                                                    | de License Agreement for Java Si<br>software.                                                                                                    | E to download this                                                                                                    | Developer Training     Tutorials                                                                        |
|                                                                              | Product / File Description<br>Linux ARM v6 Hard Float ABI<br>Linux ARM v6 Hard Float ABI<br>Linux x86<br>Linux x86<br>Linux x84<br>Mac Co X x64<br>Solarts SPARC 64-bit (SVR4 package)<br>Solarts SPARC 64-bit (SVR4 package)<br>Solarts x64<br>Windows x86 | File Stat         Dawn           77.89 MB         jdk-8µ80-innux-am           74.84 MB         jdk-8µ80-innux-am           74.84 MB         jdk-8µ80-innux-am           74.84 MB         jdk-8µ80-innux-am           74.84 MB         jdk-8µ80-innux-am           74.84 MB         jdk-8µ80-innux-am           72.84 MB         jdk-8µ80-innux-am           72.87 MB         jdk-8µ80-innux-am           72.97 MB         jdk-8µ80-innux-am           99.02 MB         jdk-8µ80-innux-am           99.02 MB         jdk-8µ80-innux-am           90.02 MB         jdk-8µ80-innux-am           90.02 MB         jdk-8µ80-innux-am           90.02 MB         jdk-8µ80-innux-am           90.02 MB         jdk-8µ80-innux-am           90.02 MB         jdk-8µ80-innux-am           90.02 MB         jdk-8µ80-innux-am           90.02 MB         jdk-8µ80-innux-am           90.02 MB         jdk-8µ80-innux-am           90.02 MB         jdk-8µ80-innux-am           90.02 MB         jdk-8µ80-innux-am           90.02 MB         jdk-8µ80-innux-am           90.02 MB         jdk-8µ80-innux-am           90.02 MB         jdk-8µ80-innux-am           90.02 MB         jdk-8µ80- | Noad         22-Vp-hift tar.gz           32-Vp-hift tar.gz         5.pm           5.rpm         1.ar.gz           1.ar.gz         5.pm           1.ar.gz         5.pm           1.ar.gz         5.pm           3.ar.v2         3.pz           3.ar.v2         3.pz           3.ar.v2         3.pz           4.ar.gz         4.4ar.gz           4.566 exe         5.66 exe           5.66 exe         5.66 exe | Java Com<br>Java Com<br>Detober 25 - 29, 2015<br>San Francisco, U.S.                                    |
|                                                                              | Java SE Developmen                                                                                                    | t Kit 8u60 Demos and S                                                                                                    | Samples                                                                                                    | Register Now                                                                                            |

#### 3. Android SDK

สามารถคาวน์โหลดได้จาก <u>http://openfog.net/download.html</u> ไฟล์ installer r24.0.2-windows

การติดตั้งโปรแกรม ทำการติดตั้ง Java ลงบนคอมพิวเตอร์ให้เรียบร้อย เพื่อไม่ให้เกิดปัญหาต่างๆ ภายหลังแนะนำให้ติดตั้งตาม Path ที่ทางโปรแกรมระบุมาครับ

| 漫 Java SE Development Kit 8 Update 60 (64-bit)                                                                    | Custom Setup                                                                                                    | x                                   |
|----------------------------------------------------------------------------------------------------|----------------------------------------------------------------------------------------------------|-------------------------------------|
| Select optional features to install from the list below.<br>installation by using the Add/Remove Programs utility | You can change your choice of features<br>in the Control Panel<br>Feature Description<br>Java SE Development Kit 8<br>Update 60 (64-bit), including<br>JavaFX SDK, a private JRE, a<br>the Java Mission Control tool<br>suite. This will require 180ME<br>your hard drive. | s after<br>the<br>and<br>Is<br>B on |
| Install to:<br>C:\Program Files\Java\jdk1.8.0_60\<br>                                                             | Change.                                                                                                    |                                     |

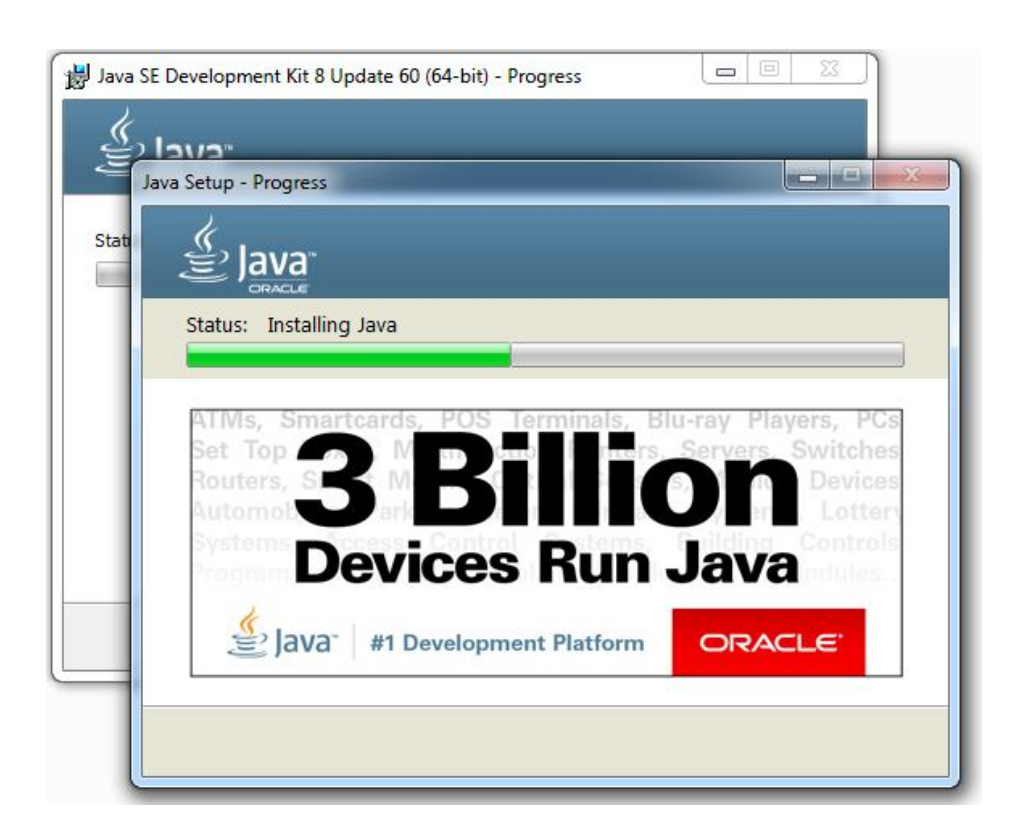

| 🛃 Java SE Development Kit 8 Update 60 (64-bit) - Complete                                                                               |
|----------------------------------------------------------------------------------------------------|
|                                                                                                    |
| Java SE Development Kit 8 Update 60 (64-bit) Successfully Installed                                                                     |
| Click Next Steps to access tutorials, API documentation, developer guides, release notes and more to help you get started with the JDK. |
| Next Steps                                                                                                    |
| Close                                                                                                    |

เมื่อติดตั้งเรียบร้อยแล้วก็ให้กดปิดไปครับ

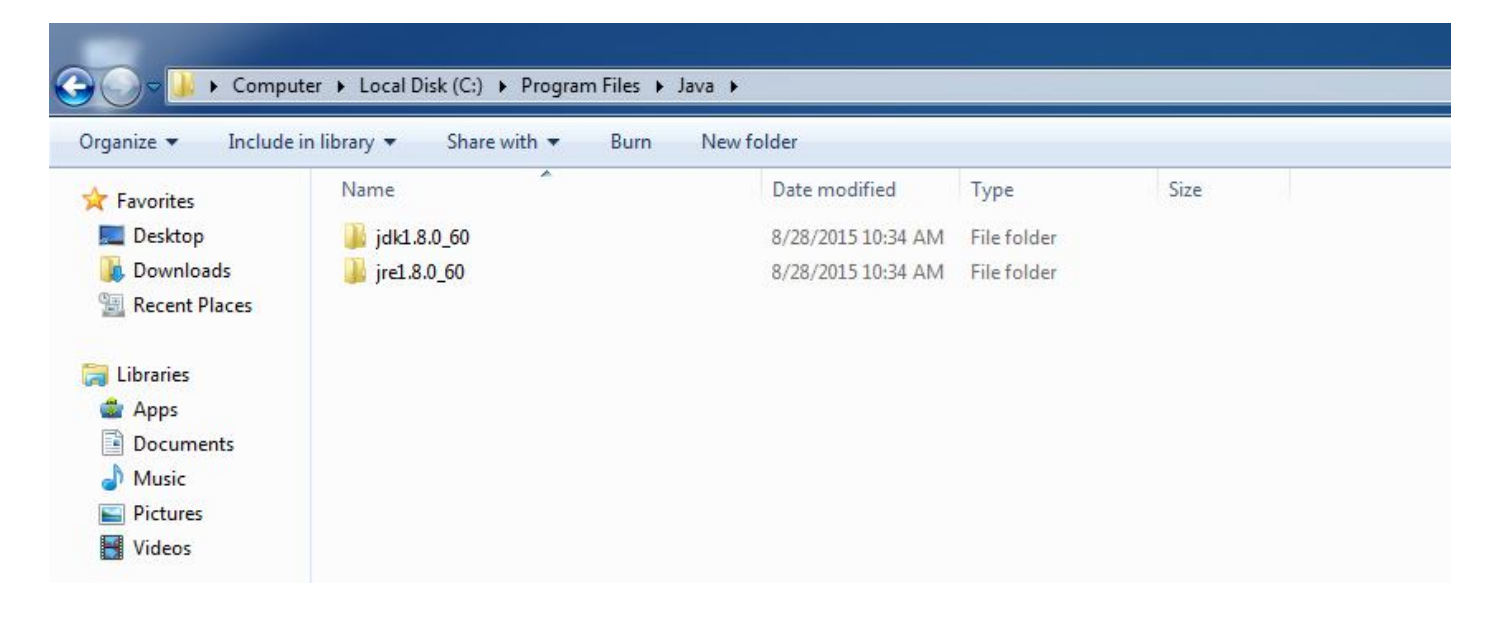

หากไม่มีข้อผิดพลาดอะไรก็จะสามารถมองเห็น Folder ของโปรแกรม Java เพิ่มเข้ามาดังรูปครับ

## ทำการ Extract ไฟล์ Eclipse ที่ดาวน์โหลดมาครับ จากนั้นกี่ทำการ Run Eclipe ไฟล์ exe ในโฟล์เดอร์

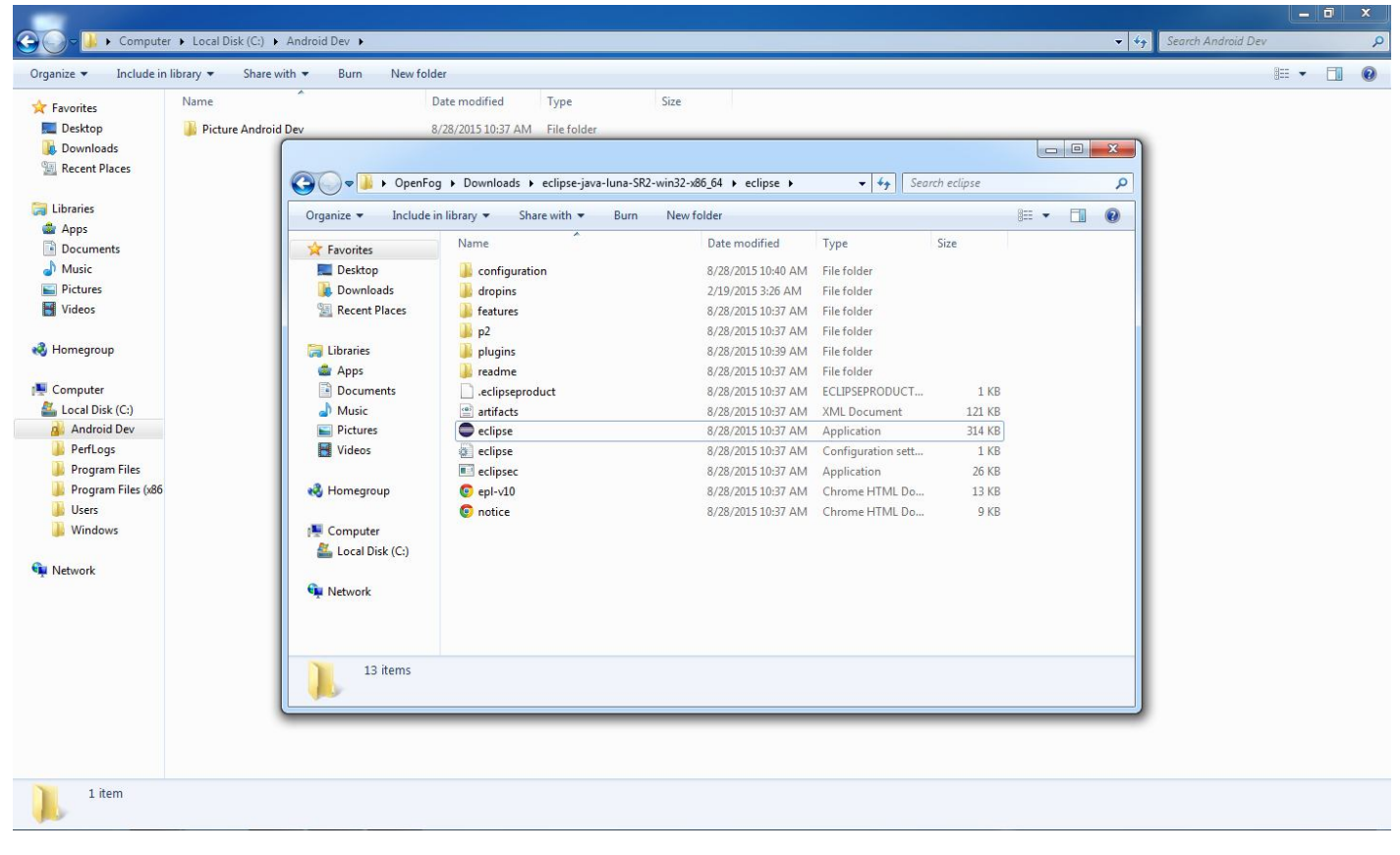

## หากต้องการสร้าง Icon ที่ Desktop ก็สามารถสร้างได้เนื่องจากว่าตัวนี้จำเป็นต้องใช้ในการ Run โปรแกรม Eclipse

| 🥑 🛛 🔚 🍤 👘 🗢 🗍 run_eclipse_4 - Paint                                                  |                                                                                                    |                                                                                                  |                                                                                                    |                                                                    |          |
|--------------------------------------------------------------------------------------|----------------------------------------------------------------------------------------------------|--------------------------------------------------------------------------------------------------|----------------------------------------------------------------------------------------------------|--------------------------------------------------------------------|----------|
| Home View                                                                            |                                                                                                    |                                                                                                  |                                                                                                    |                                                                    | 0        |
| Acut<br>Paste Copy<br>Clipboard Image                                                | Corganize → DenFog → Dov<br>Organize → 📾 Open Sh                                                                                                    | Open Run as administrator Troubleshoot compatibility Share with Pin to Taskbar Pin to Start Menu | ► 64 ► eclipse ► ▼ 49 Sea                                                                                                    | rch eclipse                                                        |          |
| ▼     ■     ●     ▼     ●     ▼       Package Explorer     ⊠     □     ●     ●     ● | ★ Favorites       Narr         ■ Desktop       ↓         ↓ Downloads       ↓         ☑ Recent Places       ↓         □ Libraries       ↓         □ Documents       ↓         □ Documents       ↓         □ Pictures       ●         ■ Videos       ●         ■ Videos       ●         ● Homegroup       ●         ● Computer       ▲         ▲ Local Disk (C:)       ●         ● Network       ● | Restore previous versions Send to Cut Copy Create shortcut Delete Rename Properties              | Date modified       Type         Image: Compressed (zipped) folder         Image: Desktop (create shortcut)         Image: Desktop (create shortcut)         Image: Fax recipient         Image: Fax recipient | Size<br>1 KB<br>121 KB<br>314 KB<br>1 KB<br>26 KB<br>13 KB<br>9 KB | Activate |
| <<br>+ 1□                                                                            | eclipse Date modified<br>Application Size                                                                                                    | d: 8/28/2015 10:37 AM Date cre<br>e: 313 KB                                                      | eated: 2/19/2015 3:26 AM                                                                                                    |                                                                    |          |

## ทำการ Run แล้วเลือก Path ตามที่โปรแกรมแนะนำ

|    | X         |
|----|-----------|
|    |           |
|    | Browse    |
| ОК | Cancel    |
|    | - (<br>OK |

## เมื่อเปิดโปรแกรมแล้วเราสามารถเลือก Workbench เพื่อเริ่มโปรแกรม

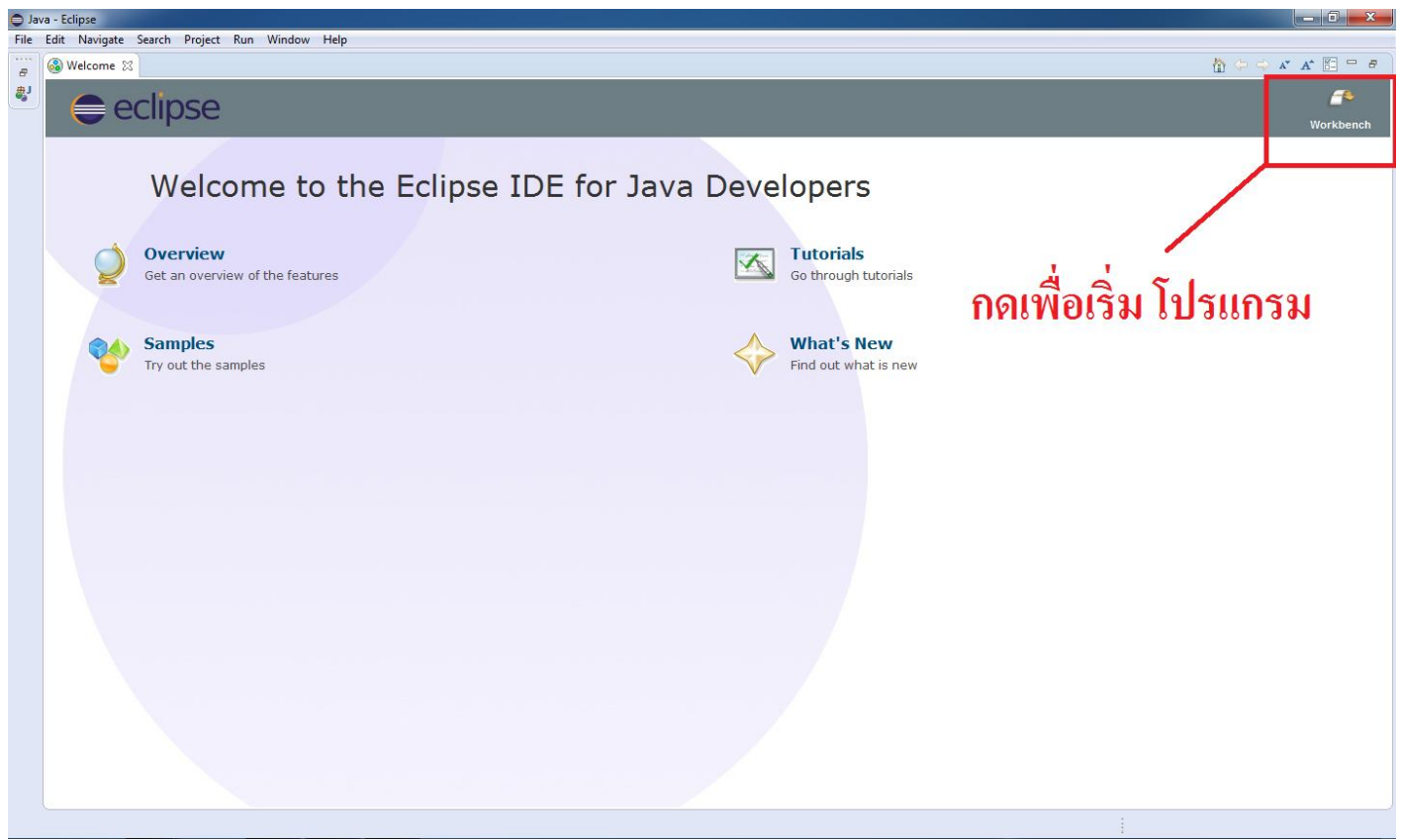

## ซึ่งจะได้หน้าตาของโปรแกรม Eclipse ประมาณนี้ครับ

| Java - Eclipse                                    |                             |          |      |          |          |              |
|---------------------------------------------------|-----------------------------|----------|------|----------|----------|--------------|
| File Edit Source Refactor Navigate Search Project | t Run Window Help           |          |      |          |          |              |
| 📑 • 🖬 • 🗏 🖕 🖕 • O • 🎝 • 🖶 Ø                       | • 🙋 🖨 • 🕅 🔌 🖢 • 🖗 • • • • • | •        |      |          |          | Quick Access |
| 😫 Package Explorer 🛛 📄 🏠 🧊 🗢 🗖                    |                             |          |      |          |          | Task List S  |
|                                                   | 0 items                     |          |      |          |          | 9° - L       |
|                                                   | Description                 | Resource | Path | Location | Туре     |              |
|                                                   |                             |          |      |          |          |              |
|                                                   |                             |          |      |          |          |              |
|                                                   |                             |          |      |          |          |              |
|                                                   |                             |          |      |          | <u> </u> |              |
|                                                   |                             |          |      |          |          |              |

เช็คการอัพเคทของโปรแกรม Eclipse โดยการเข้าไปคลิ๊กที่ Help และเลือก Check for Update

| Java - Eclipse                                    |                                                                         |                           |      |          |      |                              |
|---------------------------------------------------|-------------------------------------------------------------------------|---------------------------|------|----------|------|------------------------------|
| File Edit Source Refactor Navigate Search Project | Run Window Help                                                         |                           |      |          |      |                              |
| 📑 • 🗄 • 🗒 🖕 🔅 • 💽 • 🂁 • 🖶 🞯 •                     | • 😂 😂 💉 🔍 🖄 • 🖗 🗢 🔶                                                     | • 🔿 •                     |      |          |      | Quick Access 🔡 😰 🛃 Java      |
| Ha Package Explorer 🛛 📄 👘 🔭 🖬                     | Contacting Software Sites Checking for updates Always run in background | Contacting Software Sites |      |          |      |                              |
|                                                   | 🖹 Problems 🔀 @ Javadoc 🗟 Declaration<br>0 items                         | 1                         |      |          |      | \$° ~                        |
|                                                   | Description                                                             | Resource                  | Path | Location | Туре |                              |
|                                                   |                                                                         |                           |      |          | Con  | tacting Software Sites: (9%) |

## หากเป็นเวอร์ชั่นล่าสุดก็สามารถใช้งานได้เลย

| Java - Eclipse                               |                                                 |   |                                                                                                    |
|----------------------------------------------|-------------------------------------------------|---|----------------------------------------------------------------------------------------------------|
| File Edit Navigate Search Project Run Window | Help                                            |   |                                                                                                    |
| 📑 • 🖬 • 🖩 🐁 📥 💠 • 🕥 • 🌯 • 🖶 🤗                | ▼   ❷ @ ∦ ▼   ≷   ½ ▼ ∜ ▼ ← + + → +             |   | Quick Access 😰 😰 Java                                                                                                    |
| 😫 Package Explorer 🛛 🕞 🛱 🍃 🖓 🖶 🗖             | Information                                     |   | <ul> <li>Task List S</li> <li>Task List S</li> <li>Time S</li> <li>Time S</li></ul> |
|                                              | 🕐 Problems @ Javadoc 😥 Declaration 🔫 Progress 🔀 |   | 🍇 🗸 🗖 🗖                                                                                                    |
|                                              | No operations to display at this time.          |   |                                                                                                    |
|                                              |                                                 | * |                                                                                                    |
|                                              |                                                 |   |                                                                                                    |

### กด Help แล้วเลือก Install New software

| Java - Eclipse                               |                                                 |                                                        |
|----------------------------------------------|-------------------------------------------------|--------------------------------------------------------|
| File Edit Navigate Search Project Run Window | Help                                            |                                                        |
| 📑 • 🖬 • 🖩 🐁 📥 🂠 • 🕥 • 🍓 • 🖶 🤗                | Welcome                                         | Quick Access 🛛 😰 🖓 Java                                |
| 😫 Package Explorer 🛛 📄 🔄 🐨 🗖 🗖               | Help Contents                                   | Task List 🔀 🗖 🗖                                        |
|                                              | Search                                          | 🗂 🕶 🕼 😪 🛛 🐨 🔁                                          |
|                                              | Dynamic Heip                                    | $\nabla$                                               |
|                                              | Key Assist Ctrl+Shitt+L<br>Tine and Tricks      | Find Q ► All ► Activate                                |
|                                              | Report Bug or Enhancement                       |                                                        |
|                                              | Cheat Sheets                                    | () Connect Made                                        |
|                                              | 🗞 Check for Updates                             | Connect myryn 23<br>Connect to your task and ALM tools |
|                                              | 🕅 Install New Software                          | or <u>create</u> a local task.                         |
|                                              | Installation Details                            | E Outline 🛛 💱 🍷 🗖 🗖                                    |
|                                              | Eclipse Marketplace                             | An outline is not available.                           |
|                                              | About Eclipse                                   |                                                        |
|                                              |                                                 |                                                        |
|                                              | 🖹 Problems @ Javadoc 😣 Declaration 🔫 Progress 🔀 | 🦹 🏹 🗖                                                  |
|                                              | No operations to display at this time.          |                                                        |
|                                              |                                                 |                                                        |
|                                              |                                                 | 1                                                      |

เลือกกด Add ชื่อไฟล์ตั้งเป็น ADT และ Location ใช้เป็น <mark>https://dl-ssl.google.com/android/eclipse/</mark>

### แล้วกด OK

| Java - Eclipse                |                                                                                                    |                                                                                                    |
|-------------------------------|----------------------------------------------------------------------------------------------------|----------------------------------------------------------------------------------------------------|
| File Edit Navigate Search Pro | Available Software Select a site or enter the location of a site.                                                                                                    | Quick Access                                                                                                    |
|                               | Work with: type or select a site Add Find more software by working with the "Available Software Sites" preferences.                                                                                                    |                                                                                                    |
|                               | Name Version Add Repository Add Repository Add Repository Local Local Local Select All Deselect All Details                                                                                                    | nnect Mylyn 23<br>Innect to your task and ALM tools<br>create a local task.<br>time 23 2 2 1 1<br>ine is not available. |
|                               | Image: Show only the latest versions of available software       Image: Hide items that are already installed         Image: Group items by category       What is <u>already installed</u> ?         Image: Show only software applicable to target environment       Image: What is <u>already installed</u> ?         Image: Contact all update sites during install to find required software       Image: Kext > Kext > Ke |                                                                                                    |

## ติ๊กถูกตรงช่อง Developer Tool แล้วทำการกด Next

| 🖨 Java - Eclipse              |                                                                                             |                     |                                                                                                    |
|-------------------------------|---------------------------------------------------------------------------------------------|---------------------|----------------------------------------------------------------------------------------------------|
| File Edit Navigate Search Pro | Available Software<br>Check the items that you wish to install.                             |                     | Quick Access                                                                                                    |
|                               | Work with: ADT - https://dl-ssl.google.com/android/eclipse/                                 | Add<br>preferences. | -   🛱 कि   📚   🗙 🎊 🖻   🝕                                                                                            |
|                               | type filter text                                                                            |                     |                                                                                                    |
|                               | Name Version                                                                                |                     |                                                                                                    |
|                               | Image: Constraint of the selected         Image: Constraint of the selected                 |                     | nnect Mylyn ⊠<br>nnect to your task and ALM tools<br>create a local task.<br>tline ⊠ ₽ ₽ □<br>ine is not available. |
|                               | Show only the latest versions of available software I Hide items that are already installed |                     |                                                                                                    |
|                               | Group items by category What is <u>already installed</u> ?                                  |                     |                                                                                                    |
|                               | Show only software applicable to target environment                                         |                     | 🎇 🏹 🗖 🗖                                                                                                    |
|                               | Contact all update sites during install to find required software                           |                     |                                                                                                    |
|                               | C     Sack     Next > 2     Finish                                                          | Cancel              |                                                                                                    |

#### กด Next

| 🖨 Java - Eclipse              | Dinstall                                                                                                    |                                                                                                    |                                                                                                    |                  |
|-------------------------------|----------------------------------------------------------------------------------------------------|----------------------------------------------------------------------------------------------------|----------------------------------------------------------------------------------------------------|------------------|
| File Edit Navigate Search Pro | Install Details<br>Review the items to be installed.                                                                                                    |                                                                                                    | BE                                                                                                    | Quick Access     |
|                               | Name         Image: Android DDMS         Image: Android Development Tools         Image: Android Native Development Tools         Image: Android Traceview         Image: Tracer for OpenGL ES         Size: Unknown         Details | Version<br>23.0.7.2120684<br>23.0.7.2120684<br>23.0.7.2120684<br>23.0.7.2120684<br>23.0.7.2120684<br>23.0.7.2120684 | Id<br>comandroid.ide.eclipse.ddms.feat<br>comandroid.ide.eclipse.adt.featur<br>comandroid.ide.eclipse.atd.featur<br>com.android.ide.eclipse.traceview<br>com.android.ide.eclipse.traceview<br>com.android.ide.eclipse.gldebugg | All All Activate |
|                               | 0                                                                                                    | < Back                                                                                                    | Next > Finish Cancel                                                                                                    |                  |

## เลือก Accept แล้วกค Finnish

| 🖨 Java - Eclipse              | ⊖ Install                                                                                                    |                                                                                                    |                                                                                             |
|-------------------------------|----------------------------------------------------------------------------------------------------|----------------------------------------------------------------------------------------------------|---------------------------------------------------------------------------------------------|
| File Edit Navigate Search Pro | Review Licenses<br>Licenses must be reviewed and accepted before the software can be installed.                                                                                                    |                                                                                                    | Quick Access                                                                                |
|                               | Licenses:                                                                                                    | License text:                                                                                                    |                                                                                             |
|                               | Apache License     Eclipse Foundation Software User Agreement     Eclipse Public License - v1.0     Note: jcommon-1.0.12.jar is under the BSD license rather than the APL. You can fin     Note: kxml2-2.3.0.jar is under the BSD license rather than the EPL. You can find a co | Apache License Version 2.0, January 2004<br>http://www.apache.org/licenses/                                                                                                    | Q     ► All     ► Activate       Innect Mylyn     ⊠       Innect to your task and ALM tools |
|                               |                                                                                                    | <ul> <li>Technic show mean the terms and conductors for day,<br/>reproduction,<br/>and distribution as defined by Sections 1 through 9 of this<br/>document.</li> <li>"Licensor" shall mean the copyright owner or entity authorized<br/>by<br/>the copyright owner that is granting the License.</li> <li>"Legal Entity" shall mean the union of the acting entity and all<br/>other entities that control, are controlled by, or are under<br/>common<br/>control with that entity. For the purposes of this definition,<br/>"control" means (i) the power, direct or indirect, to cause the<br/>direction or management of such entity, whether by contract or<br/>otherwise, or (ii) ownership of fifty percent (50%) or more of the</li> </ul> | <u>create</u> a local task.<br>tline ☆ ♥ ♥ ₱ ₱<br>ine is not available.                     |
|                               | ۰ <u>س</u> ۲                                                                                                    | $\textcircled{O}$ I accept the terms of the license agreements $\bigcirc$ I do not accept the terms of the license agreements                                                                                                    |                                                                                             |
|                               | ?                                                                                                    | < Back Next > Finish Cancel                                                                                                    |                                                                                             |

## รอโปรแกรมติดตั้ง

| 🖨 Java - Eclipse                                  |                                                                                                    |                                                                                                    |
|---------------------------------------------------|----------------------------------------------------------------------------------------------------|----------------------------------------------------------------------------------------------------|
| File Edit Navigate Search Project Run Window Help |                                                                                                    |                                                                                                    |
| 📑 • 🖆 • 🔡 🖕 💩 • 🗞 • 🔕 • 😫 🞯 • 😂 (                 | ☆☆・☆☆☆・☆・                                                                                                    | Quick Access                                                                                                    |
| 😫 Package Explorer 🛛 🖻 🧐 🗊 🔻 🗖 🗖                  | Installing Software     Installing Software     Downloading org.eclipse.cdt.codan.core     Always run in background     Installing Software     Installing Software     Installing Software     Installing Software:     Installing Software: | □       Task List ⋈       □         □       •       •       •         □       •       •       •         •       •       •       •         •       •       •       •         •       •       •       •         •       •       •       •         •       •       •       •         •       •       •       •         •       •       •       •         •       •       •       •         •       •       •       •         •       •       •       •         •       •       •       •         •       •       •       •         •       •       •       •         •       •       •       •         •       •       •       •         •       •       •       •         •       •       •       •         •       •       •       •         •       •       •       •         •       •       •       •         •       • </th |
| Inst<br>Inst                                      | aning software                                                                                                    |                                                                                                    |
|                                                   |                                                                                                    |                                                                                                    |
|                                                   |                                                                                                    | Installing Software: (48%)                                                                                                    |

## เมื่อทำการติดตั้งเสร็จสิ้นให้ทำการ รีสตาร์ Eclipse โดยการกด YES

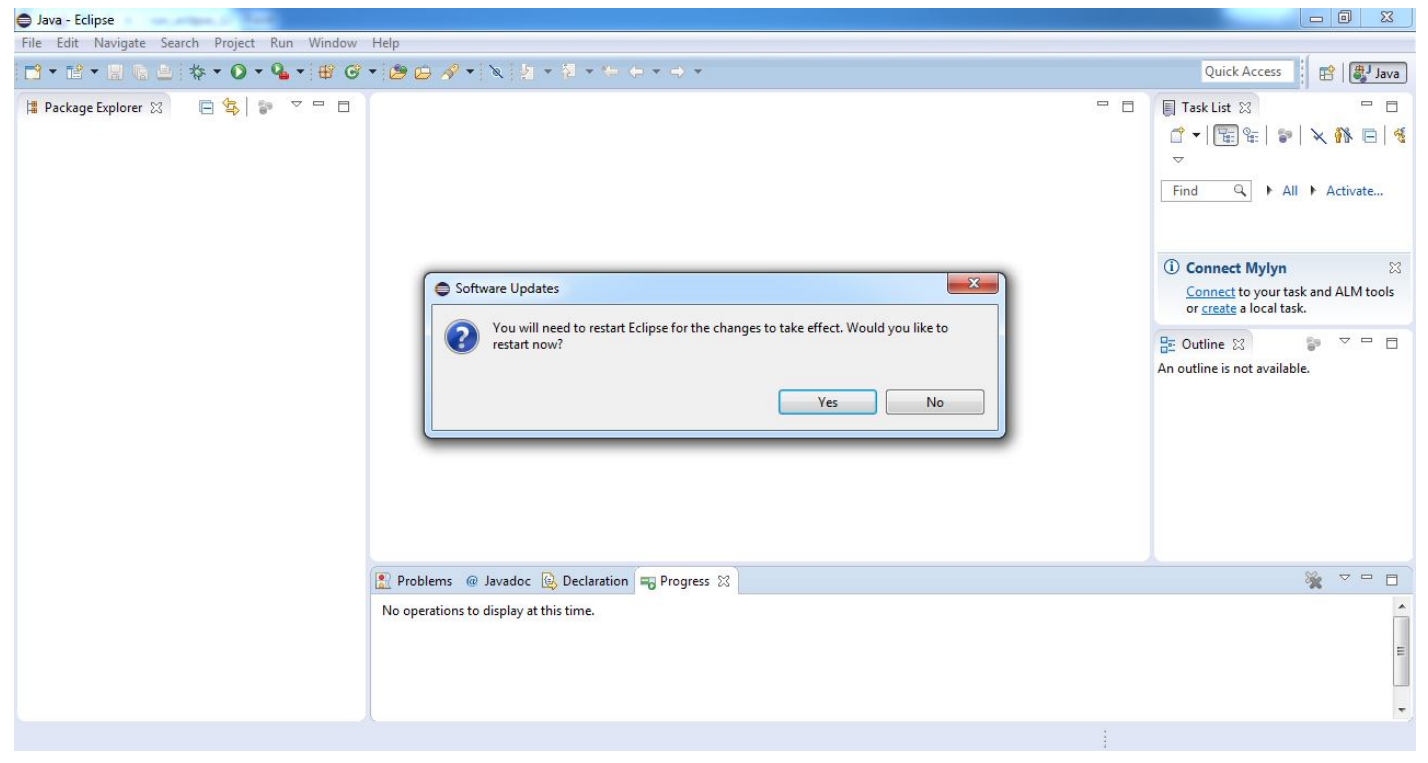

| 🖨 Jav  | a - Eclipse  |                                                                                 |                                                                                                    |            | - 0       | x   |
|--------|--------------|---------------------------------------------------------------------------------|----------------------------------------------------------------------------------------------------|------------|-----------|-----|
| File   | Edit Refacto | or Navigate Searc                                                               | n Project Run Window Help                                                                                                    |            |           |     |
|        | 🚳 Welcome    | 8                                                                               |                                                                                                    | 🏠 🗇 🔿 🖍    | A* 🖾 🖛    | • # |
| 8<br>8 | Welcome      | Tutorials S<br>Overv<br>C/C++ Der<br>Get familiar v<br>Workbenct<br>Learn about | Welcome to Android Development  Velcome to Android Development  Configure SDK  To d Android SDK  Location of the Android SDK has not been setup in the preferences.  Use existing SDKs Existing Location: Browse  Browse | n constant | ▲ Eclipse | B E |
|        | to<br>mp     | Git<br>Learn about Git<br>Eclipse Marke<br>Install Eclipse e                    | (Pack Next > Finish Cancel      in Eclipse by reading the EGit User Guide      tplace     stensions and solutions      ation for Eclipse                                                                                 | )          |           |     |
|        |              |                                                                                 |                                                                                                    |            |           |     |

# ถ้ำหากเปิดขึ้นใหม่แล้ว ไม่เจอ Path ของ Android SDK ให้กคปิดไปก่อน

### แล้วเลือก Install SDK ไปแทน

| 🖨 Java - Eclipse                                                                                                    |                             |
|----------------------------------------------------------------------------------------------------|-----------------------------|
| File Edit Refactor Navigate Search Project Run Window Help                                                                                                    |                             |
| 🚟 🚳 Welcome 🛛                                                                                                    | 🏠 😓 🤿 🖍 🛣 🗖 🖶               |
| Welcome to Android Development Welcome to Android Development Configure SDK                                                                                                    | Workbench                   |
| C/C++ De<br>Get familiar v<br>C/C++ De<br>Get familiar v<br>C++ De<br>Get familiar v<br>C++ De<br>Ge | programs using Eclipse<br>E |
| Workbench<br>Learn about     Target Location:     C:\Users\OpenFog\android-sdks     Browse       Image: Comparison of the solution of the solution of the so                                                                                                    |                             |
| Git       Cancel         Learn about Git in Eclipse by reading the EGit User Guide                                                                                                    |                             |
| Eclipse Marketplace Install Eclipse extensions and solutions Mayen Integration for Eclipse                                                                                                    |                             |
|                                                                                                    |                             |

#### เปลี่ยน Location ให้เป็น C:\android-sdk

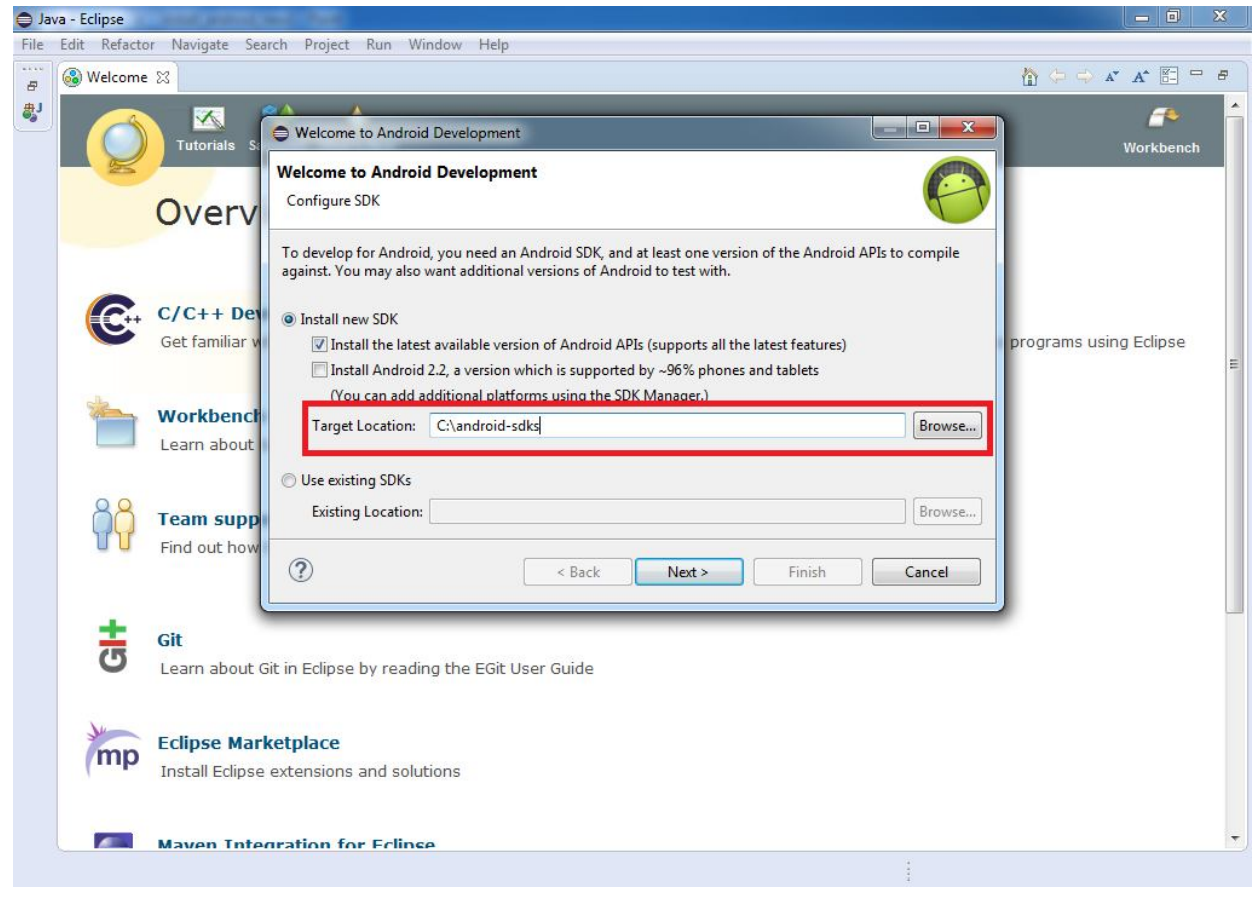

#### กด Next แล้วรอจน Finish

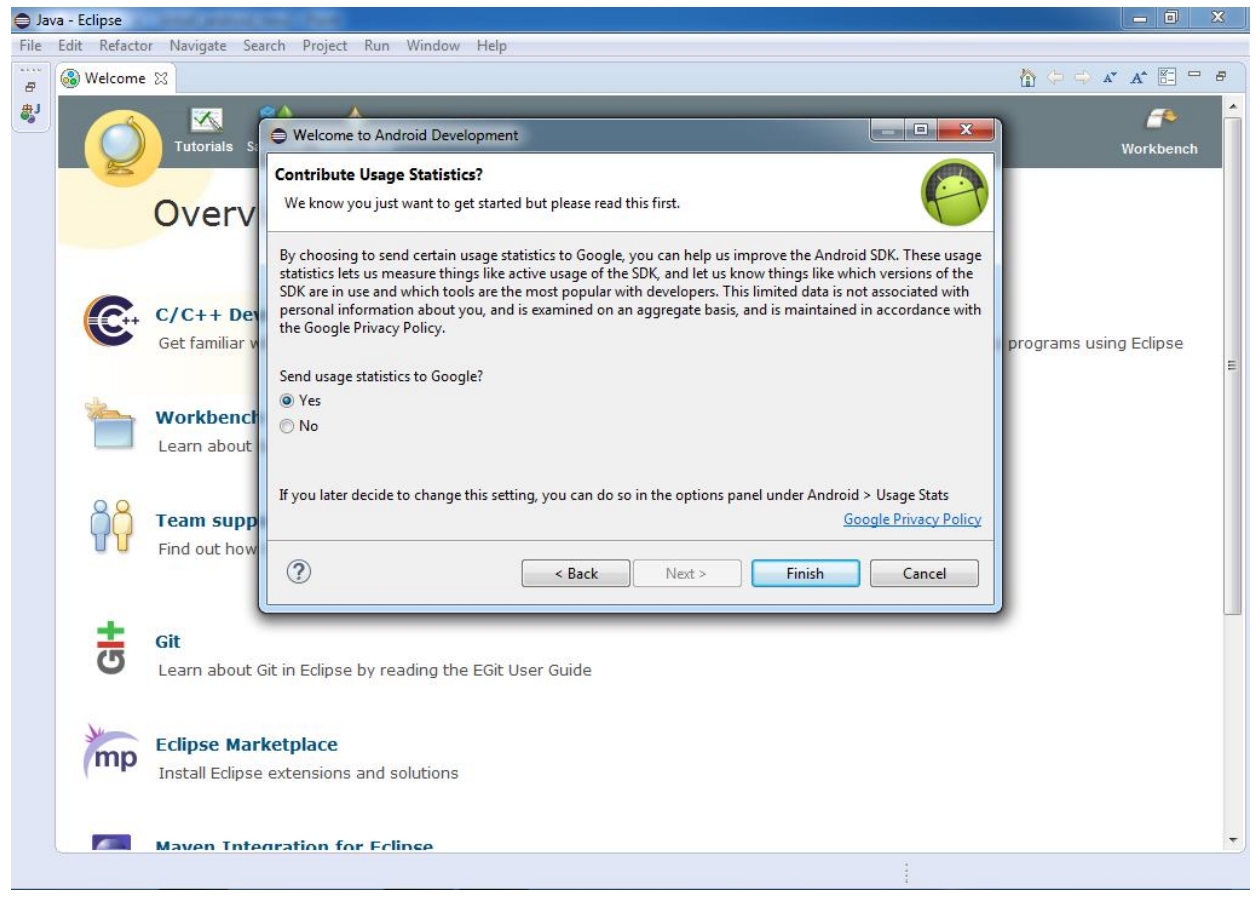

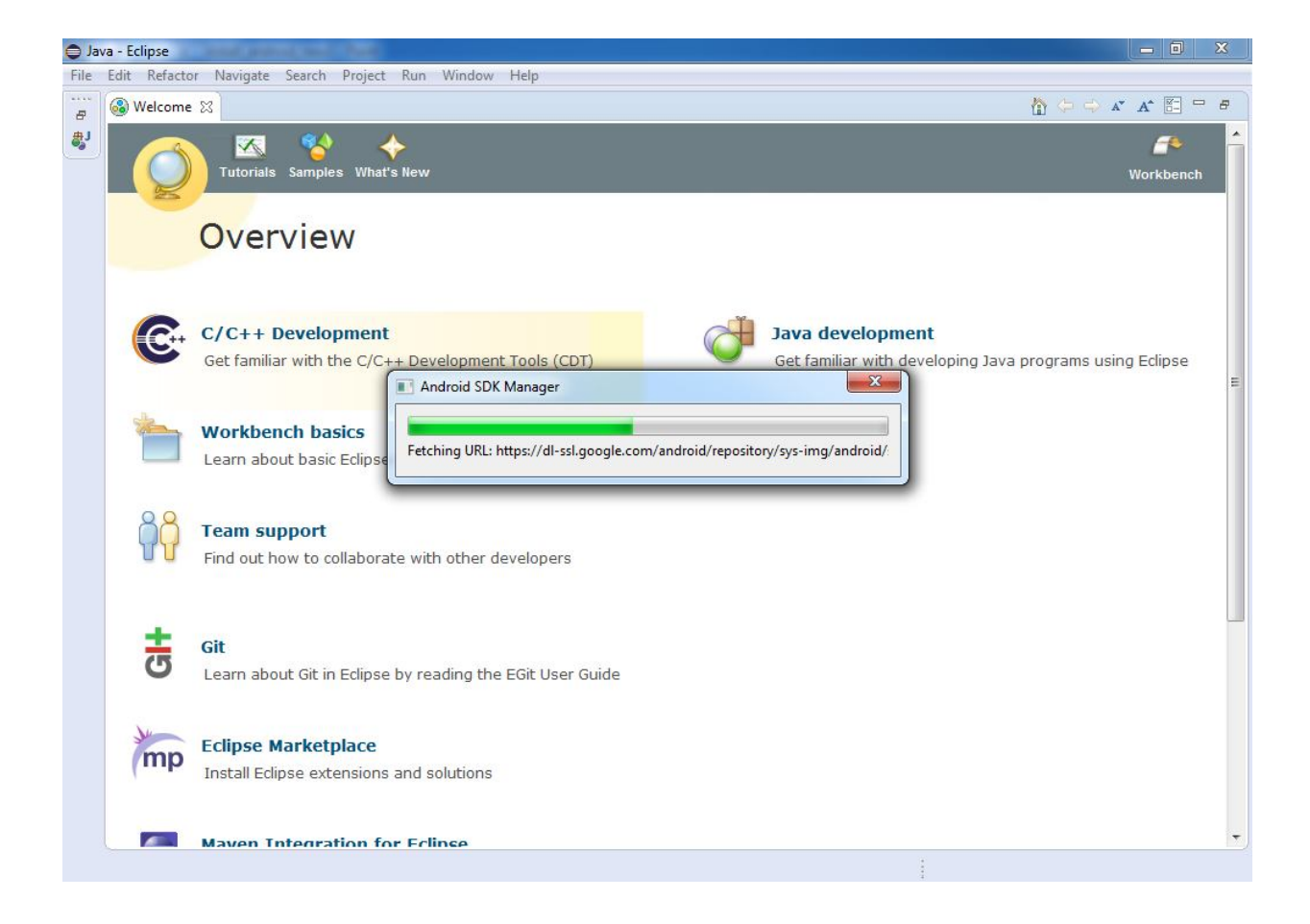

#### เลือก Accept SDK แล้วกด Install

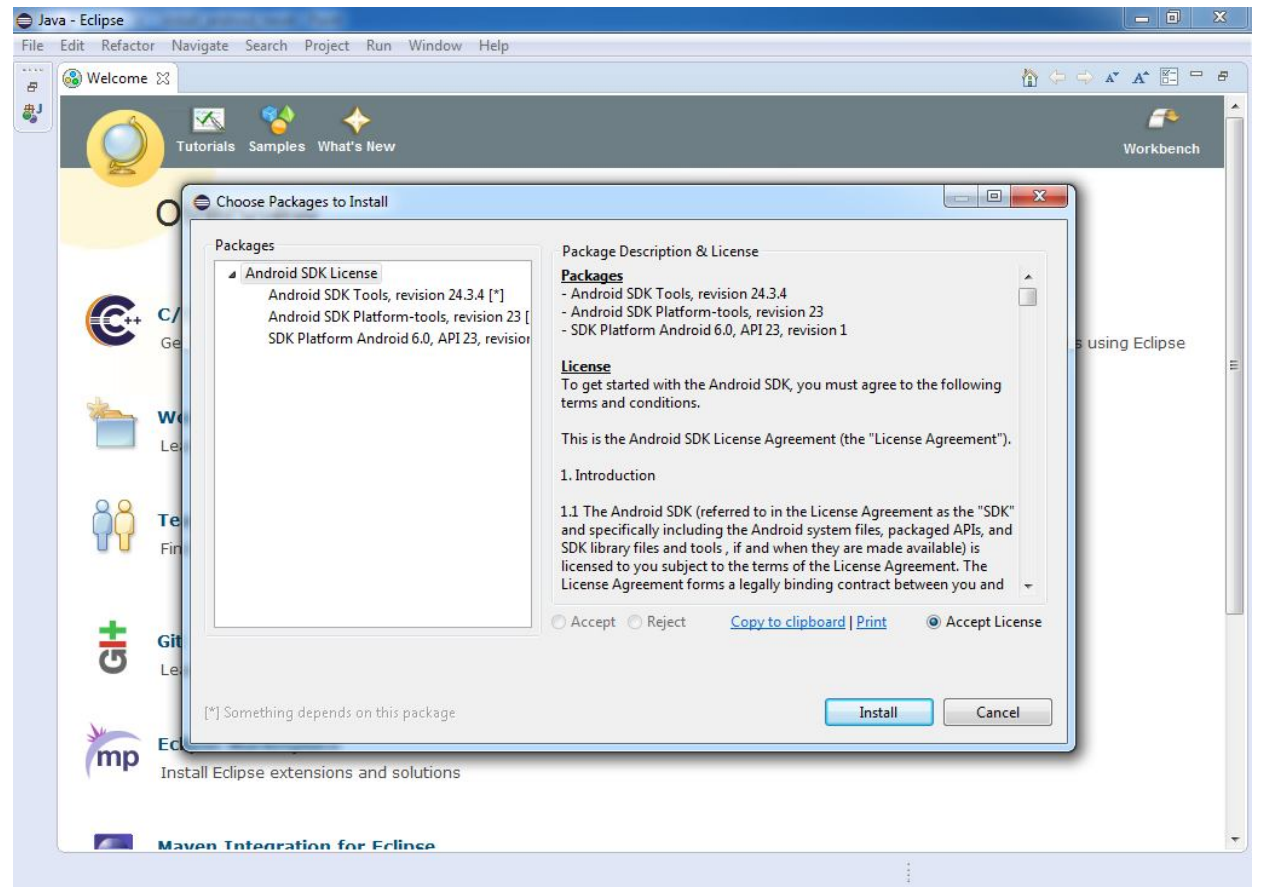

#### กด Open SDK Manager

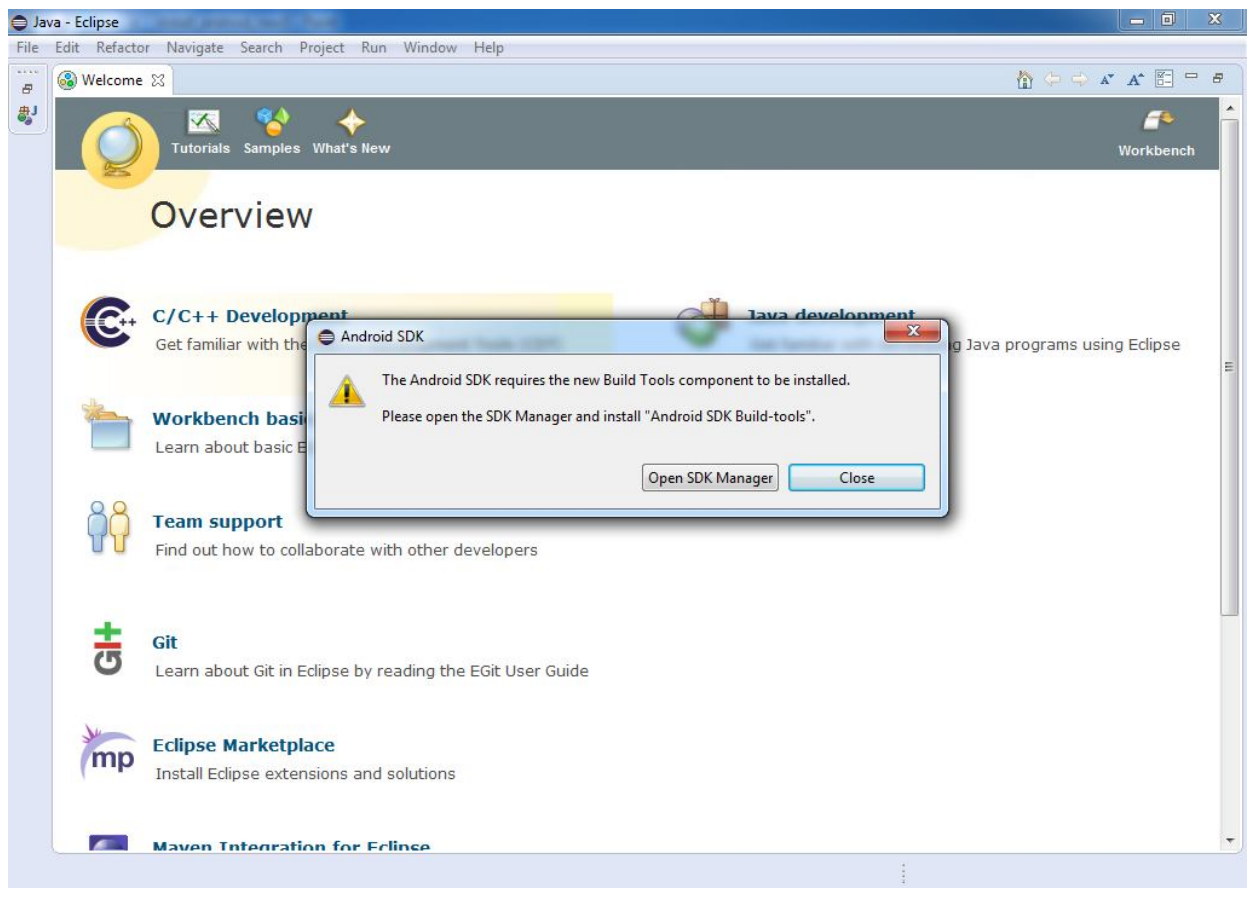

### กด Install Package เพื่อถง Android

| File | Edit Refacto | r Naviga     | te Search Project Run Window Help                   |     |        |                                       | ×              | Workbench         |
|------|--------------|--------------|-----------------------------------------------------|-----|--------|---------------------------------------|----------------|-------------------|
|      | 6            |              | 🎁 Name                                              | API | Rev.   | Status                                | *              |                   |
|      | C++          | C/C+         | a 📄 🧰 Tools                                         |     |        |                                       |                |                   |
|      |              | Get far      | 🕅 📌 Android SDK Tools                               |     | 24.3.4 | 😿 Installed                           | H              | ims using Eclipse |
|      |              |              | 🔲 📌 Android SDK Platform-tools                      |     | 23     | 🔯 Installed                           |                | E                 |
|      |              |              | 🔽 📌 Android SDK Build-tools                         |     | 23     | Not installed                         |                |                   |
|      | The second   | Work         | 🔄 📌 Android SDK Build-tools                         |     | 22.0.1 | Not installed                         |                |                   |
|      | -            | Learn        | 🔲 🥕 Android SDK Build-tools                         |     | 21.1.2 | Not installed                         |                |                   |
|      |              | Leann        | 🔲 差 Android SDK Build-tools                         |     | 20     | Not installed                         |                |                   |
|      |              | _            | 🔄 🐣 Android SDK Build-tools                         |     | 19.1   | Not installed                         |                |                   |
|      | QQ           | -            | a 🔲 🔁 Android 6.0 (API 23)                          |     |        |                                       |                |                   |
|      |              | Team         | Documentation for Android SDK                       | 23  | 1      | Not installed                         |                |                   |
|      | U U          | Find ou      | SDK Platform                                        | 23  | 1      |                                       |                |                   |
|      |              |              | Samples for SDK                                     | 23  | 2      | Not installed                         |                |                   |
|      |              | _            | Android IV ARM EABLy/a System Image                 | 23  | 2      | Not installed                         |                |                   |
|      |              |              | Android IV Intel x86 Atom System Image              | 23  | 2      | Not installed                         |                |                   |
|      | 5            | Git<br>Learn | Show: Vupdates/New Vinstalled Select New or Updates |     |        | Install 8 packages<br>Delete packages | . ]            | -                 |
|      | 1 mm         | Eclips       | Done loading packages.                              |     |        | 0                                     | -(1 <b>1</b> 4 |                   |
|      | quip         | Install      | Eclipse extensions and solutions                    | _   | _      |                                       | -              |                   |
|      |              | Maven        | Integration for Eclinse                             |     |        |                                       |                | Ţ                 |

#### ลงตัวเสริม Extras

| ckages                                                            |     |      |                  |     |
|-------------------------------------------------------------------|-----|------|------------------|-----|
| Name                                                              | API | Rev. | Status           |     |
| a 🔽 🧰 Extras                                                      |     |      |                  |     |
| V 🖬 Android Support Repository                                    |     | 17   | Not installed    |     |
| 🔽 👩 Android Support Library                                       |     | 23   | Not installed    |     |
| 🔽 📻 Android Auto Desktop Head Unit emulator                       |     | 1    | Not installed    |     |
| 🔽 🔂 Google Play services                                          |     | 26   | Not installed    |     |
| 🔽 📻 Google Repository                                             |     | 21   | Not installed    |     |
| 👿 👩 Google Play APK Expansion Library                             |     | 3    | Not installed    |     |
| 👿 📻 Google Play Billing Library                                   |     | 5    | Not installed    |     |
| 📝 💼 Google Play Licensing Library                                 |     | 2    | Not installed    |     |
| 📝 📻 Android Auto API Simulators                                   |     | 1    | Not installed    | ſ   |
| 😨 📻 Google USB Driver                                             |     | 11   | Not installed    |     |
| 🔽 📻 Google Web Driver                                             |     | 2    | Not installed    |     |
| 📝 👩 Intel x86 Emulator Accelerator (HAXM installer)               |     | 5.4  | Not installed    |     |
| ow: 🔽 Updates/New 📝 Installed Select <u>New</u> or <u>Updates</u> |     |      | Install 18 packa | ges |
| Obsolete Deselect All                                             |     |      | Delete packar    | 165 |

จากนั้นทำการเลือก Android Version ที่เราต้องการพัฒนา เช่นผมเลือกพัฒนาที่เวอร์ชั่น 4.2.2 ก็เลือกกด Install Package นี้ได้เลยครับ

| ackages Tools                                                    |           |      |               |         |
|------------------------------------------------------------------|-----------|------|---------------|---------|
| <b>K Path:</b> C:\android-sdk                                    |           |      |               |         |
| ackages                                                          |           |      |               |         |
| 🛱 Name                                                           | API       | Rev. | Status        |         |
| Android 4.4.2 (API 19)                                           |           |      |               |         |
| Image: Provide A.S.1 (API 18)                                    |           |      |               |         |
| a 👿 🔂 Android 4.2.2 (API 17)                                     |           |      |               |         |
| 📝 🚎 SDK Platform                                                 | 17        | 3    | Not installed |         |
| 📝 基 Samples for SDK                                              | 17        | 1    | Not installed |         |
| 📝 🌆 ARM EABI v7a System Image                                    | 17        | 3    | Not installed |         |
| 📝 🌆 Intel x86 Atom System Image                                  | 17        | 2    | Not installed |         |
| 📝 🏢 MIPS System Image                                            | 17        | 1    | Not installed |         |
| 🔽 🛱 Google APIs                                                  | 17        | 4    | Not installed |         |
| Sources for Android SDK                                          | 17        | 1    | Not installed |         |
| Image: Marcel Android 4.1.2 (API 16)                             |           |      |               |         |
| Image: Android 4.0.3 (API 15)                                    |           |      |               |         |
| Image: Marcoid 2.3.3 (API 10)                                    |           |      |               |         |
| Image: Marcoid 2.2 (API 8)                                       |           |      |               |         |
| now: 🔽 Updates/New 👿 Installed Select <u>New</u> or <u>Updat</u> | <u>es</u> |      | Install 7 pa  | ackages |
| Obsolete Deselect All                                            |           |      | Delete pa     | ckages  |
|                                                                  |           |      |               |         |
|                                                                  |           |      |               | 0.      |

\* เมื่อติดตั้งเสร็จเรียบร้อยแล้วให้ข้ามไปอ่านหัวข้อเรื่องการทดสอบโปรแกรมได้เลยครับ \*

## กรณีที่ติดตั้งผ่าน URL ไม่สำเร็จหรือผิดพลาด ให้ทำทำการติดตั้งโปรแกรม โดยไฟล์ Android SDK ที่ได้ทำการดาวน์โหลดมา

#### จากเวปของ OpenFog ครับ

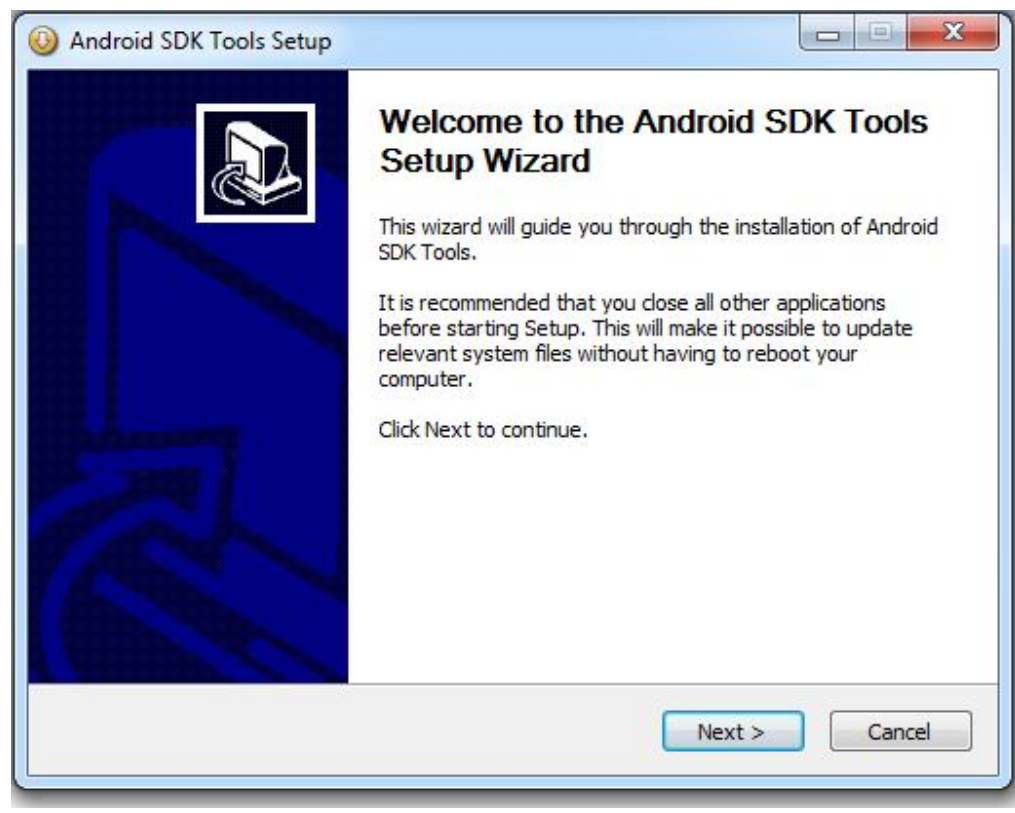

#### กด Next

| O Android SDK Tools Setup                                                                                             |            |
|----------------------------------------------------------------------------------------------------|------------|
| Java SE Development Kit<br>Detect whether Java SE Development Kit is installed.                                       | THE        |
| Android SDK relies on the Java SE Development Kit (JDK).<br>Java SE Development Kit (JDK) version 1.8 has been found. |            |
| Location: C:\ProgramData\Oracle\Java\javapath\java.exe                                                                |            |
|                                                                                                    |            |
|                                                                                                    |            |
|                                                                                                    |            |
|                                                                                                    |            |
| Nullsoft Install System v05-Dec-2014.cvs                                                                              | t > Cancel |
|                                                                                                    |            |

| Choose Users                                                                                                    | There is a second                                                                 | 0                                    |
|----------------------------------------------------------------------------------------------------|-----------------------------------------------------------------------------------|--------------------------------------|
| Choose for which users you want                                                                                                    | to install Android SDK Tools.                                                     | Tener -                              |
| Select whether you want to install<br>computer (SDK Manager will need                                                                                                    | Android SDK Tools for yourself or for a to run as administrator later.) Click Net | all users of this<br>xt to continue. |
| Install for anyone using the second second secon | this computer                                                                     |                                      |
| Install just for me                                                                                                    |                                                                                   |                                      |
|                                                                                                    |                                                                                   |                                      |
| ulisort Instali System VUS-Dec-2014.                                                                                                    | cvs CRack Next                                                                    | Cancel                               |

| Choose                       | Install Location                                                        |                                 |                                           |                      | F             |
|------------------------------|-------------------------------------------------------------------------|---------------------------------|-------------------------------------------|----------------------|---------------|
| Choos                        | e the folder in which to                                                | o install Android               | SDK Tools.                                |                      | - NIME        |
| Setup<br>Browse              | will install Android SDK<br>and select another fi                       | Tools in the foolder. Click Nex | llowing folder. To ins<br>it to continue. | stall in a different | folder, click |
|                              |                                                                         |                                 |                                           |                      |               |
| Dest<br>C:                   | nation Folder<br>\android-sdk                                           |                                 |                                           | Brow                 | se            |
| Dest<br>C:<br>Space<br>Space | nation Folder<br>\android-sdk<br>required: 159.4MB<br>available: 60.5GB |                                 |                                           | Brow                 | se            |

แก้ไข Destination Folder ให้เป็นแค่ C:\android-sdk

# จากนั้นกึกค Install

| hoose Start Menu Folder                                                                |                                                | T           |
|----------------------------------------------------------------------------------------|------------------------------------------------|-------------|
| Choose a Start Menu folder for the Andro                                               | id SDK Tools shortcuts.                        | Kan         |
| Select the Start Menu folder in which you<br>can also enter a name to create a new fol | would like to create the program's sho<br>der. | rtcuts. You |
| Android SDK Tools                                                                      |                                                |             |
| Accessories                                                                            |                                                |             |
| BlueStacks                                                                             |                                                |             |
| Chrome Apps                                                                            |                                                |             |
| Games                                                                                  |                                                |             |
| Google Chrome                                                                          |                                                |             |
| Java                                                                                   |                                                |             |
| Java Development Kit                                                                   |                                                |             |
| Maintenance                                                                            |                                                |             |
| Startup                                                                                |                                                |             |
|                                                                                        |                                                |             |
| Do not create shortcuts                                                                |                                                |             |
| llsoft Install System v05-Dec-2014.cvs                                                 |                                                |             |
|                                                                                        |                                                |             |

## รอการติดตั้ง

|                                                                                                    |                                                                                                    | NE |
|----------------------------------------------------------------------------------------------------|----------------------------------------------------------------------------------------------------|----|
| Please wait while Android SDK Tools                                                                                                    | is being installed.                                                                                                    | 1  |
| Extract: org.eclipse.ui.workbench_3                                                                                                    | 3, 104.0. v20 130 204-1646 12. jar                                                                                                    |    |
|                                                                                                    |                                                                                                    | 3  |
| Extract: org.eclipse.ui.ide.applicat                                                                                                    | tion_1.0.400.v20120523-1955.jar 100%                                                                                                    | *  |
| Extract: org.eclipse.ui.ide_3.8.2.v                                                                                                    | /20121106-165923.jar 100%                                                                                                    |    |
| Extract: org.eclipse.ui.navigator.r                                                                                                    | esources_3.4.400.v20120705-114010.jar 100%                                                                                                    | 6  |
| Extract: org.eclipse.ui.navigator_                                                                                                    | 3.5.200.v20120705-114103.jar 100%                                                                                                    |    |
| Extract: org.eclipse.ui.net_1.2.10                                                                                                    | 1.v20120914-093638.jar 100%                                                                                                    |    |
|                                                                                                    | ortion tabled 2 E 200 v20120012 122007 isr 1                                                                                                    |    |
| Extract: org.eclipse.ui.views.prop                                                                                                    | erues.tabbed_5.5.500.v20120912-152007.jar 1                                                                                                    |    |
| Extract: org.eclipse.ui.views.prop<br>Extract: org.eclipse.ui.views_3.6.                                                                                                    | 100.v20120705-114010.jar 100%                                                                                                    |    |
| Extract: org.eclipse.ui.views.prop<br>Extract: org.eclipse.ui.views_3.6.<br>Extract: org.eclipse.ui.win32_3.2.                                                                             | 100.v20120705-114010.jar 100%<br>302.v20130123-162658.jar 100%                                                                                                    |    |
| Extract: org.eclipse.ui.views.prop<br>Extract: org.eclipse.ui.views_3.6.<br>Extract: org.eclipse.ui.win32_3.2.<br>Extract: org.eclipse.ui.workbench.                                       | erdes.tabbed_3.3.300.v20120912-132807.jar 1<br>100.v20120705-114010.jar 100%<br>302.v20130123-162658.jar 100%<br>.texteditor_3.8.0.v20120523-1310.jar 100%                                  |    |
| Extract: org.edipse.ui.views.prop<br>Extract: org.edipse.ui.views_3.6.<br>Extract: org.edipse.ui.win32_3.2.<br>Extract: org.edipse.ui.workbench.<br>Extract: org.edipse.ui.workbench.      | erdes.tabbed_3.3.300.v20120912-132807.jar 1<br>100.v20120705-114010.jar 100%<br>302.v20130123-162658.jar 100%<br>.texteditor_3.8.0.v20120523-1310.jar 100%<br>_3.104.0.v20130204-164612.jar | -  |
| Extract: org.eclipse.ui.views.prop<br>Extract: org.eclipse.ui.views_3.6.<br>Extract: org.eclipse.ui.win32_3.2.<br>Extract: org.eclipse.ui.workbench.<br>Extract: org.eclipse.ui.workbench. | erdes.tabbed_3.3.300.v20120912-132807.jar1<br>100.v20120705-114010.jar 100%<br>302.v20130123-162658.jar 100%<br>.texteditor_3.8.0.v20120523-1310.jar 100%<br>_3.104.0.v20130204-164612.jar  | +  |

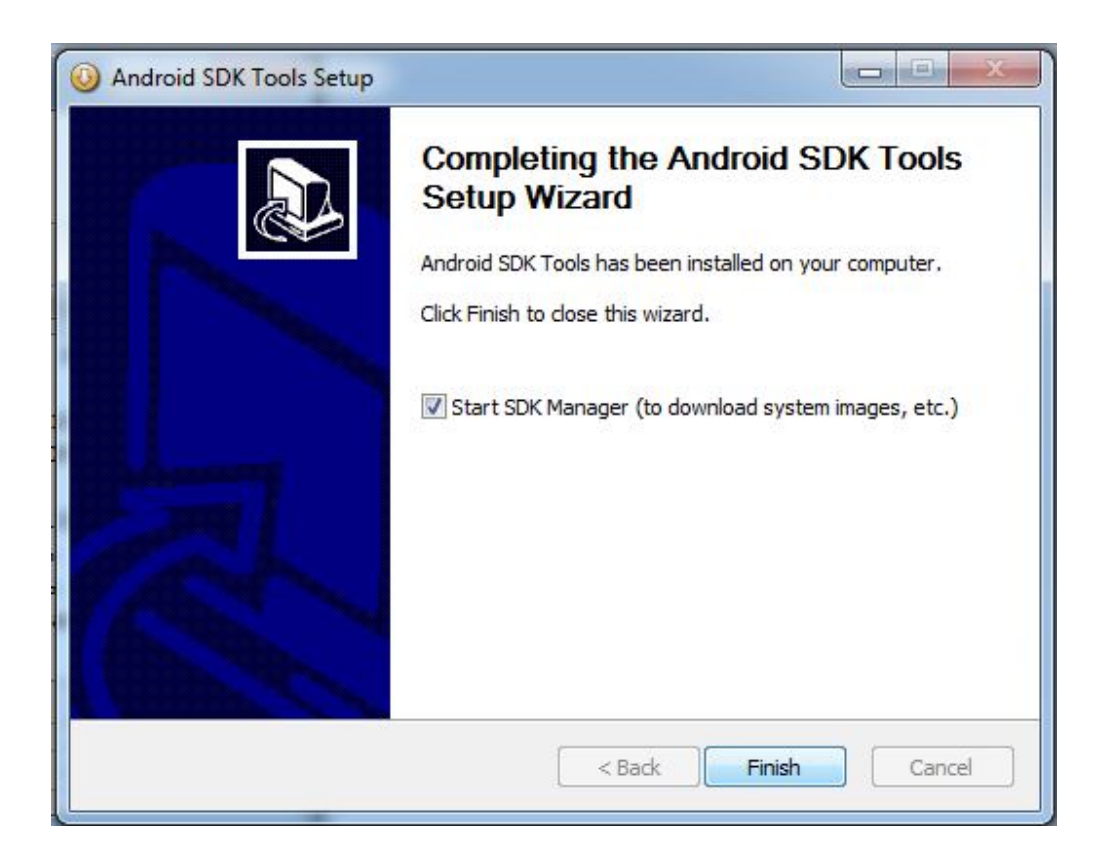

ทำการเปิดโปรแกรม Eclipse ซึ่งจะสังเกตุว่ามี Android ถูก ปลั๊กอินเข้ามาใน Eclipse ละ ให้ทำการกด Install package ที่ SDK ต้องการ

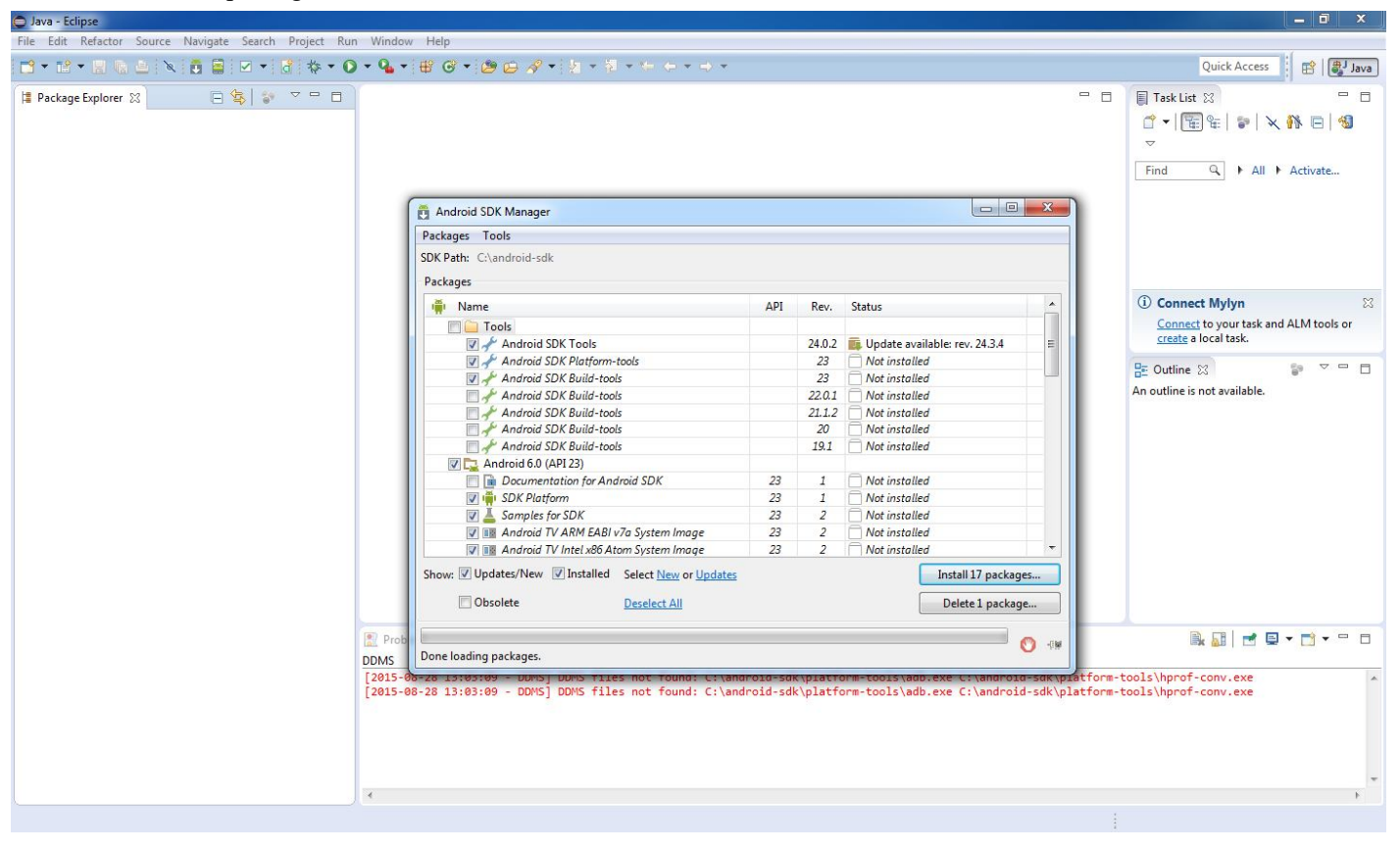

กด Accept แล้วจากนั้นกด Install

| <ul> <li>Android SDK License</li> <li>Android SDK Tools, revision 24.3.4</li> <li>Android SDK Platform-tools, revision 3</li> <li>Android SDK Build-tools, revision 3</li> <li>SDK Platform Android 6.0, API 23, Samples for SDK API 23, revision 2</li> <li>Android TV ARM EABI v7a System</li> <li>Android TV Intel x86 Atom System</li> <li>ARM EABI v7a System Image, And</li> <li>Intel x86 Atom 54 System Image, And</li> <li>Google APIs, Android API 23, revision</li> <li>Google APIs Intel x86 Atom 54 System</li> <li>Google APIs Intel x86 Atom System</li> <li>Google APIs Intel x86 Atom System</li> </ul> | <ul> <li>Package Description &amp; License</li> <li>Packages</li> <li>Android SDK Tools, revision 24.3.4</li> <li>Android SDK Platform-tools, revision 23</li> <li>Android SDK Build-tools, revision 23</li> <li>SDK Platform Android 6.0, API 23, revision 1</li> <li>Samples for SDK API 23, revision 2</li> <li>Android TV ARM EABI v7a System Image, Android API 23, revision 2</li> <li>Android TV Intel x86 Atom System Image, Android API 23, revision 2</li> <li>ARM EABI v7a System Image, Android API 23, revision 3</li> <li>Intel x86 Atom_64 System Image, Android API 23, revision 3</li> <li>Intel x86 Atom System Image, Android API 23, revision 3</li> <li>Google APIs, Android API 23, revision 1</li> <li>Google APIs Intel x86 Atom_64 System Image, Google Inc. API 23, revision 7</li> <li>Google APIs Intel x86 Atom_64 System Image, Google Inc. API 23, revision 7</li> </ul> |  |  |
|----------------------------------------------------------------------------------------------------|----------------------------------------------------------------------------------------------------|--|--|
| <ul> <li>Sources for Android SDK, API 23, ri</li> <li>Android Support Library, revision 7</li> </ul>                                                                                                    | Accept Reject Copy to clipboard   Print     O Accept License                                                                                                    |  |  |

| Android SDK Manager                                                                                                    |                     |  |  |  |  |  |
|----------------------------------------------------------------------------------------------------|---------------------|--|--|--|--|--|
| Packages Tools                                                                                                    |                     |  |  |  |  |  |
| SDK Path: C:\android-sdk                                                                                                    |                     |  |  |  |  |  |
| Pa Android SDK Manager Log                                                                                                    | 8                   |  |  |  |  |  |
| Pa       Android SDK Manager Log         Validate XML: https://dl-ssl.google.com/android/repository/sys-img/x86/addon-x86.xml         Parse XML: https://dl-ssl.google.com/android/repository/sys-img/x86/addon-x86.xml         Found Google APIs (x86 System Image), Android API19, revision 15         Done loading packages.         Preparing to install archives         Downloading Android SDK Platform-tools, revision 23         Installing Android SDK Platform-tools, revision 23         Stopping ADB server failed (code -1).         Installed Android SDK Build-tools, revision 23         Installing Android SDK Build-tools, revision 23         Installing Android SDK Build-tools, revision 23         Installing Android SDK Build-tools, revision 23         Installing Android SDK Build-tools, revision 23         Installing Android SDK Build-tools, revision 23         Installing Android SDK Build-tools, revision 23         Installing Android SDK Build-tools, revision 23         Installed Android SDK Build-tools, revision 23         Installed Android SDK Build-tools, revision 23         Installed Android SDK Build-tools, revision 23         Installed Android SDK Build-tools, revision 23         Installed SDK Platform Android 6.0, API 23, revision 1 |                     |  |  |  |  |  |
| Downloading SDK Platform Android 6.0, API 23, revision 1                                                                                                    | Close               |  |  |  |  |  |
| I I I I I I I I I I I I I I I I I I I                                                                                                    |                     |  |  |  |  |  |
| Show: Vpdates/New VInstalled Select New or Updates                                                                                                    | Install 17 packages |  |  |  |  |  |
| Obsolete Deselect All                                                                                                    | Delete 1 package    |  |  |  |  |  |
| Downloading SDK Platform Android 6.0, API 23, revision 1                                                                                                    | 0 🕬                 |  |  |  |  |  |

จากนั้นทำการเลือก Android Version ที่เราต้องการพัฒนา เช่นผมเลือกพัฒนาที่เวอร์ชั่น 4.2.2

## ก็เลือกกด Install Package นี้ได้เลยครับ

| ackages Tools                                                     |     |      |               |         |
|-------------------------------------------------------------------|-----|------|---------------|---------|
| OK Path: C:\android-sdk                                           |     |      |               |         |
| ackages                                                           |     |      |               |         |
| 🖷 Name                                                            | API | Rev. | Status        |         |
| Android 4.4.2 (API 19)                                            |     |      |               |         |
| Android 4.3.1 (API 18)                                            |     |      |               |         |
| a 🔽 🔂 Android 4.2.2 (API 17)                                      |     |      |               |         |
| 🔽 📫 SDK Platform                                                  | 17  | 3    | Not installed |         |
| 🔽 👗 Samples for SDK                                               | 17  | 1    | Not installed |         |
| 👿 🌆 ARM EABI v7a System Image                                     | 17  | 3    | Not installed |         |
| 📝 🌆 Intel x86 Atom System Image                                   | 17  | 2    | Not installed |         |
| 👿 🌆 MIPS System Image                                             | 17  | 1    | Not installed | 11      |
| 🔽 🤖 Google APIs                                                   | 17  | 4    | Not installed |         |
| Sources for Android SDK                                           | 17  | 1    | Not installed |         |
| Android 4.1.2 (API 16)                                            |     |      |               |         |
| Image: Android 4.0.3 (API 15)                                     |     |      |               |         |
| Image: Marcoid 2.3.3 (API 10)                                     |     |      |               |         |
| Android 2.2 (API 8)                                               |     |      |               |         |
| now: 📝 Updates/New 📝 Installed Select <u>New</u> or <u>Update</u> | 25  |      | Install 7 pa  | ickages |
| Obsolete Deselect All                                             |     |      | Delete pa     | ckages  |
|                                                                   |     |      |               | -       |

# <u>การทดสอบ โปรแกรม</u>

เมื่อติดตั้งเสร็จเรียบร้อยแล้วเราสามารถทดสอบว่าการลงโปรแกรม Eclipse + Android SDK ของเราสมบูรณ์หรือไม่นั้น เรามาทำ การทดสอบสร้างโปรเจ็คดูครับ

```
ทำการกด New ==> Other
```

| O l  | ava - Eclipse                          |      |                     |                                        |                                    |
|------|----------------------------------------|------|---------------------|----------------------------------------|------------------------------------|
| File | ] Edit Refactor Source Navigate Search | Proj | ect Run Window Help |                                        |                                    |
|      | New Alt+Shift+N                        | 1ª   | Java Project        | 2 G A + 2 + 2 + 4 + + + +              | Quick Access 🔡 😭 Java              |
|      | Open File                              |      | Project             |                                        | Task List 🔀 📃 🗖                    |
|      | Close Ctrl+W                           | #    | Package             |                                        |                                    |
|      | Close All Ctrl+Shift+W                 | G    | Class               |                                        |                                    |
|      | Save Ctrl+S                            | 0    | Interface           |                                        | Find Q All Activate                |
|      | Save As                                | G    | Enum                |                                        |                                    |
| 1    | Save All Ctrl+Shift+S                  | 6    | Source Folder       |                                        |                                    |
|      | Revert                                 | 10   | Java Working Set    |                                        | ① Connect Mylyn X                  |
|      | Move                                   |      | Folder              |                                        | Connect to your task and ALM tools |
|      | Rename F2                              | C    | File                |                                        | or <u>create</u> a local task.     |
| 8]   | Refresh F5                             | F    | Untitled Text File  |                                        | 📴 Outline 🐹 👔 🗢 🗖                  |
|      | Convert Line Delimiters To             | E    | JUnit Test Case     |                                        | An outline is not available.       |
| 9    | Print Ctrl+P                           | ſ    | Task                |                                        |                                    |
|      | Switch Workspace                       |      | Example             |                                        |                                    |
|      | Restart                                |      | Other Ctrl+N        |                                        |                                    |
| 1    | Import                                 | Г    |                     | -                                      |                                    |
| è    | Export                                 |      |                     |                                        |                                    |
|      | Properties Alt+Enter                   |      |                     |                                        |                                    |
|      | Exit                                   |      | Problems @ lavadoc  | Declaration E Console S?      Progress |                                    |
|      |                                        | _    | Android             |                                        |                                    |
|      |                                        |      |                     |                                        | *                                  |
|      |                                        |      |                     |                                        |                                    |
|      |                                        |      |                     |                                        |                                    |
|      |                                        |      |                     |                                        | 4                                  |
|      |                                        |      |                     |                                        |                                    |
|      |                                        |      |                     |                                        |                                    |

### แล้วเลือก Android Application Project

| ava - Eclipse                                         |                                                                                                    |                                                                                                    |
|-------------------------------------------------------|----------------------------------------------------------------------------------------------------|----------------------------------------------------------------------------------------------------|
| File Edit Refactor Source Navigate Search Project Run | Window Help                                                                                                    |                                                                                                    |
| 🔁 • 🖻 • 🗑 🤮 🖄 📑 🖬 🗹 • 🛃 🐡 • O •                       |                                                                                                    | Quick Access 🛛 😰 🖉 Java                                                                                                    |
| Prockage Explorer 22 C 4 V C 4<br>Android             | New       Select a wizard       Create an Android Application Project       Wizards:       Type Filter text       Secenal       Android Activity       Android Diject       Android Icon Set       Android Object       Android Diject       Android Text Project       Android Text Project       Android XML Values File       Android XML Values File       Android XML Values File | Quick Access       Image: Connect Mylyn         Image: Connect Mylyn       Image: Connect Mylyn         Image: Connect Mylyn< |
| 4                                                     |                                                                                                    | w.                                                                                                    |
|                                                       |                                                                                                    |                                                                                                    |

เลือก Target ที่เป็นเวอร์ชั่นที่เราติดตั้งบน SDK Manager หรือถ้าเราต้องการเขียน โปรแกรมบนเวอร์ชั่นอื่นๆ เราก็สามารถ เลือกติดตั้ง Android เวอร์ชั่นอื่นๆ ได้ด้วยเช่นกันครับ

| Q sava cempse                                         |                                                                                                    |                                |
|-------------------------------------------------------|----------------------------------------------------------------------------------------------------|--------------------------------|
| File Edit Refactor Source Navigate Search Project Run | indow Help                                                                                                    |                                |
| 📑 • 🖆 • 📓 🐁 🔌 🔯 🛱 🖬 🗹 • 👌 💠 • 🗿 •                     | New Android Application                                                                                                    | Quick Access 🔡 😰 Java          |
| 😫 Package Explorer 🛛 🕞 📚 😓 🗢 🗖                        | New Android Application                                                                                                    | 🗆 🔲 Task List 🔀 👘 🗖            |
|                                                       | The application name for most apps begins with an uppercase letter                                                                                                    | ₫ -   🖫 😫   📚   🗙 🚯 🖻   🝕      |
|                                                       | Application Name:      test                                                                                                    |                                |
|                                                       | Project Name:0 test                                                                                                    | Find 🔍 🕨 All 🕨 Activate        |
|                                                       | Package Name:      com.example.test                                                                                                    |                                |
|                                                       | Minimum Pequired SDK:0 AD18: Android 2.2 (Froun)                                                                                                    | ③ Connect Mylyn ☎              |
|                                                       | Target SDK:0 API 17: Android 4.2 (Jelly Bean)                                                                                                    | or <u>create</u> a local task. |
|                                                       | Compile With: API 23: Android 6.0                                                                                                    | E Outline 🛛 💱 🍷 🗖              |
|                                                       | Theme:  O Holo Light with Dark Action Bar                                                                                                    | An outline is not available.   |
|                                                       | Choose the highest API level that the application is known to work with. This attribute informs the system<br>that you have tested against the target version and the system should not enable any compatibility behaviors<br>to maintain your apy's forward-compatibility with the target version. The application is still able to run on<br>older versions (down to minSdkVersion). Your application may look dated if you are not targeting the current |                                |
| Probl                                                 |                                                                                                    | 🔍 🔝   🛃 🖳 ▾ 😁 ד 🗖              |
|                                                       |                                                                                                    | *                              |
|                                                       |                                                                                                    |                                |
|                                                       |                                                                                                    | т<br>Р                         |
|                                                       | 1                                                                                                    |                                |

| จากนั้นกด | Next |
|-----------|------|
| จากนั้นกด | Next |

| Java - Eclipse                                                                                                    |                                                                                                    |                                                                             |
|----------------------------------------------------------------------------------------------------|----------------------------------------------------------------------------------------------------|-----------------------------------------------------------------------------|
| File Edit Refactor Source Navigate Search Project R                                                                                                    | in Window Help                                                                                                  |                                                                             |
| Image: A state of the state of the state | New Android Application                                                                                         | Quick Access 🔡 😰 🕼 Java                                                     |
| 🚦 Package Explorer 💥 📄 🤹 🗢 🗖 🗖                                                                                                    | Blank Activity                                                                                                  | Task List 🐹 🖳 🗖                                                             |
|                                                                                                    | Creates a new blank activity with an action bar.                                                                |                                                                             |
|                                                                                                    |                                                                                                    | $\overline{\nabla}$                                                         |
|                                                                                                    | ( <b>E</b> ~~~~ )                                                                                               | Find ♀ ► All ► Activate                                                     |
|                                                                                                    | Activity Name® MainActivity                                                                                     | O Connect Mylym                                                             |
|                                                                                                    | Layout Name® activity_main                                                                                      | <u>Connect</u> to your task and ALM tools<br>or <u>create</u> a local task. |
|                                                                                                    |                                                                                                    | Be Outline 🛛 🐌 🗸 🗖 🗖                                                        |
|                                                                                                    |                                                                                                    | - An outline is not available.                                              |
|                                                                                                    |                                                                                                    |                                                                             |
|                                                                                                    |                                                                                                    |                                                                             |
|                                                                                                    |                                                                                                    |                                                                             |
| -                                                                                                    |                                                                                                    |                                                                             |
|                                                                                                    | Prob le contra de la contra de la contra de la contra de la contra de la contra de la contra de la contra de la |                                                                             |
| And                                                                                                    |                                                                                                    | A                                                                           |
|                                                                                                    | (?) < Back Next > Finish Cancel                                                                                 | 1                                                                           |
|                                                                                                    | L                                                                                                    | J                                                                           |
|                                                                                                    |                                                                                                    |                                                                             |

แล้วจะพบว่า โปรเจ็ค Test ของเราสามารถสร้างขึ้นมาได้แล้ว ส่วน Layout ที่ไม่แสดงผลเราก็เลือก ให้ตรงเวอร์ชั่นที่เราติดตั้งไว้ นั้นก็คือในที่นี้ติดตั้งเวอร์ชั่น 4.2.2

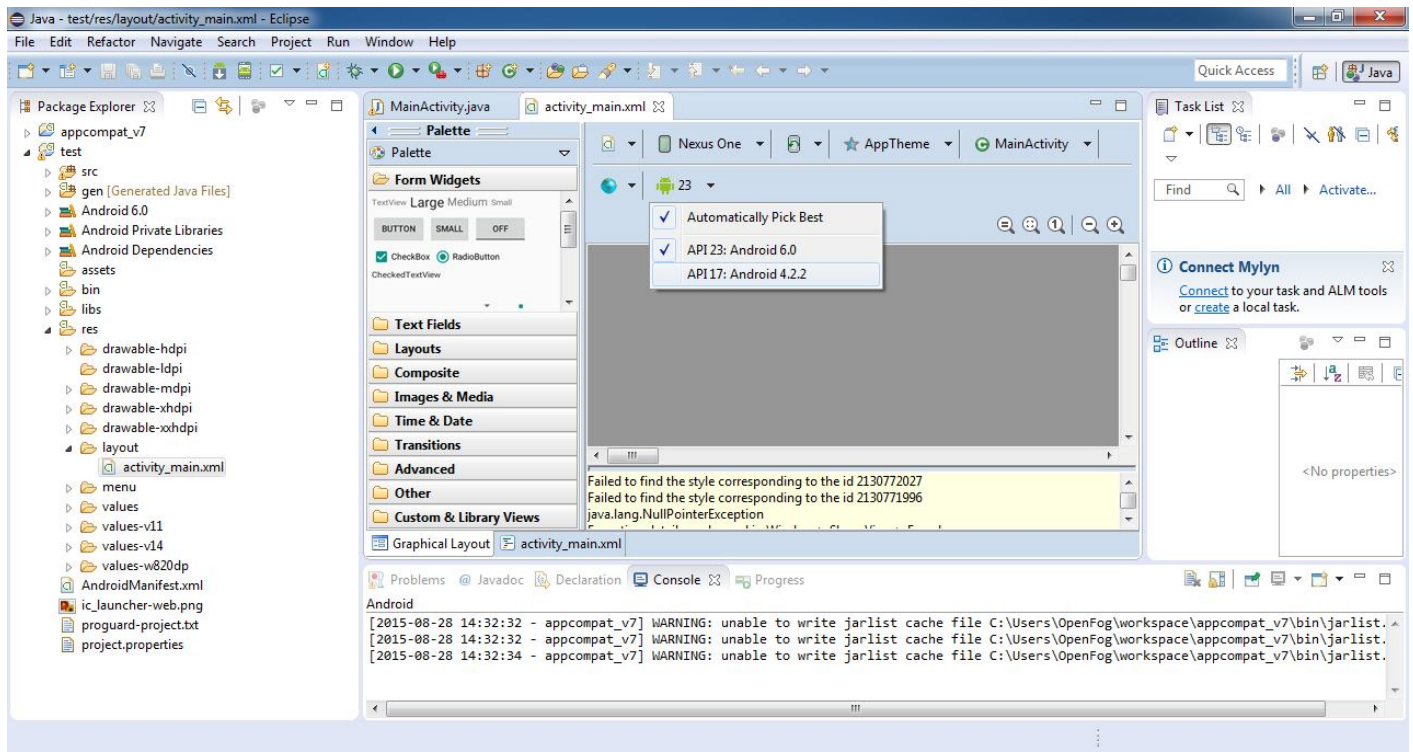

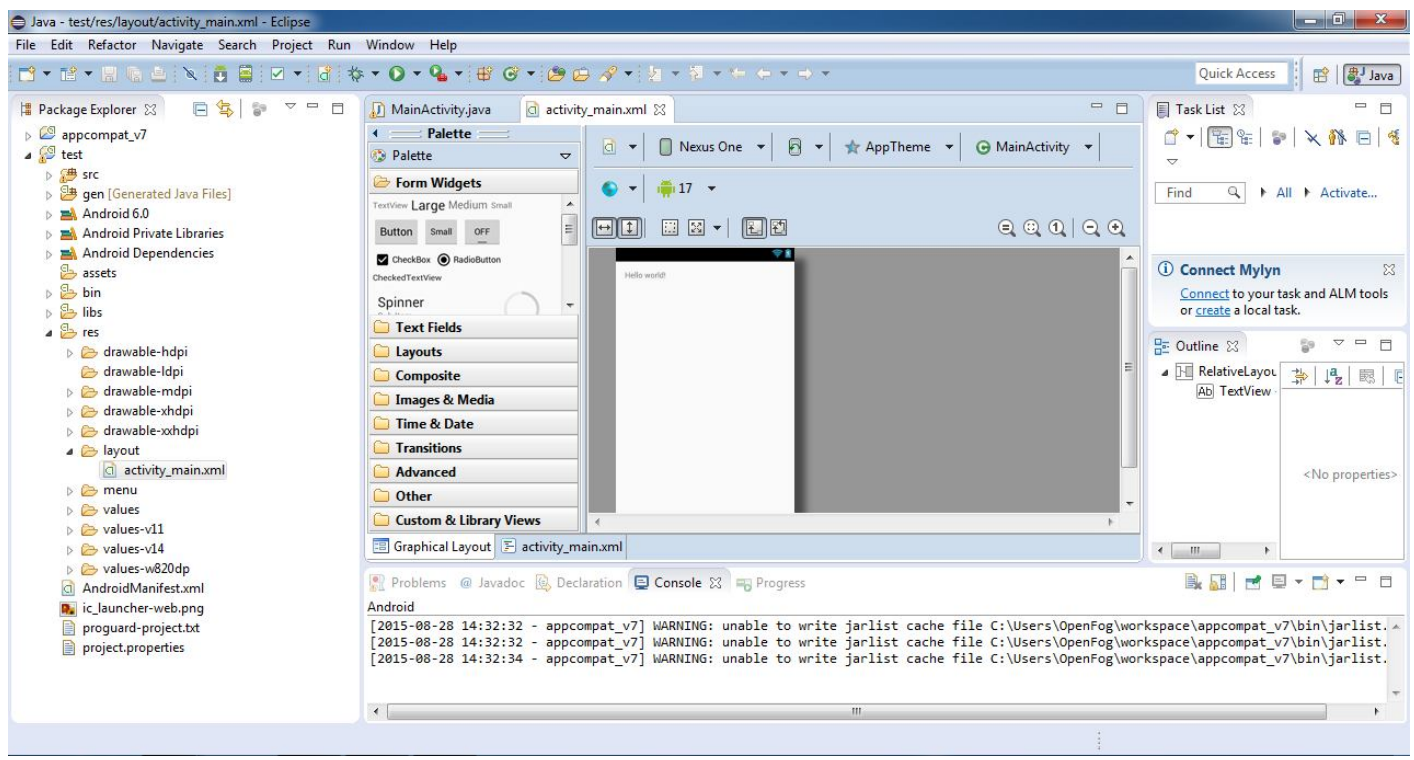

### เป็นอันเสร็จสิ้นขึ้นตอนการลงโปรแกรม Eclipse + Android SDK ละครับ